Valsts ģeodēziskā tīkla datubāze

# Publiskās Valsts ģeodēziskā tīkla datubāzes Lietotāja instrukcija

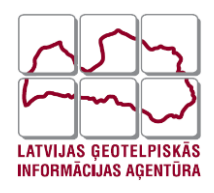

RĪGA 2021

# Saturs

| 1. | Vispä  | ārīgi ieteikumi un ierobežojumi3                |
|----|--------|-------------------------------------------------|
| 2. | VĢT    | DB lietotnes uzbūve                             |
| 3. | Funk   | cionālais apraksts                              |
| -  | 3.1. I | Karšu pārlūks                                   |
|    | 3.1.1. | Darbs ar karšu pārlūku7                         |
|    | 3.1.2. | K aršu slāņi14                                  |
|    | 3.1.3. | Punktu informācijas apskatīšana15               |
|    | 3.1.4. | Punktu saraksta eksportēšana no karšu pārlūka17 |
|    | 3.1.5. | Punkta meklēšana kartē18                        |
|    | 3.1.6. | K aršu pārlūka rīku izmantošana21               |
|    | 3.2. I | Klasifikatori un statistika                     |
|    | 3.2.1. | Statistika                                      |
|    | 3.2.2. | Punkta veidi                                    |
|    | 3.2.3. | A dreses                                        |
|    | 3.2.4. | Punkta noformējums                              |
|    | 3.2.5. | Zīmes tips                                      |
| -  | 3.3. I | Datu at lase                                    |
|    | 3.3.1. | Punktu saraksta apskatīšana                     |
|    | 3.3.2. | Punktu meklēšana                                |
|    | 3.3.3. | Punkta kartītes sagatavošana                    |
|    | 3.3.4. | Punktu eksports                                 |
|    | 3.3.5. | Punktu attēlošana LĢIA karšu pārlūkā41          |
|    | 3.3.6. | Ģeodēziskā punkta informācijas apskate42        |
|    | 3.3.7. | Punkta kartītes izveidošana vienam punktam      |
|    | 3.3.8. | Punkta apskatīšana LĢIA karšu pārlūkā           |

# 1. Vispārīgi ieteikumi un ierobežojumi

VĢTDB lietotne jālieto izmantojot *Google Chrome* pārlūku, sākot no versijas 56.0.2924, kas pēc noklusējuma atbalsta HTML5 funkcionalitāti. Lai nodrošinātu saprotamāku grafisko rīku izmantošanu, kā piemēram, iestrādātos kalendārus datumu izvēlei, ieteicams izvēlēties pārlūka versiju ar latviešu valodu.

# 2. VĢTDB lietotnes uzbūve

Valsts ģeodēziskā tīkla datubāzes uzbūve sastāv no trim galvenajām daļām:

- Galvene tiek attēlots sistēmas nosaukums un galvenā navigācijas josla.
- Ķermenis lietotnes mainīgā daļa, kas atkarībā no lietotāja p ieprasītās funkcionalitātes mainās.
- Kājene attēlotas lietotnes autortiesības un papildinformācija.

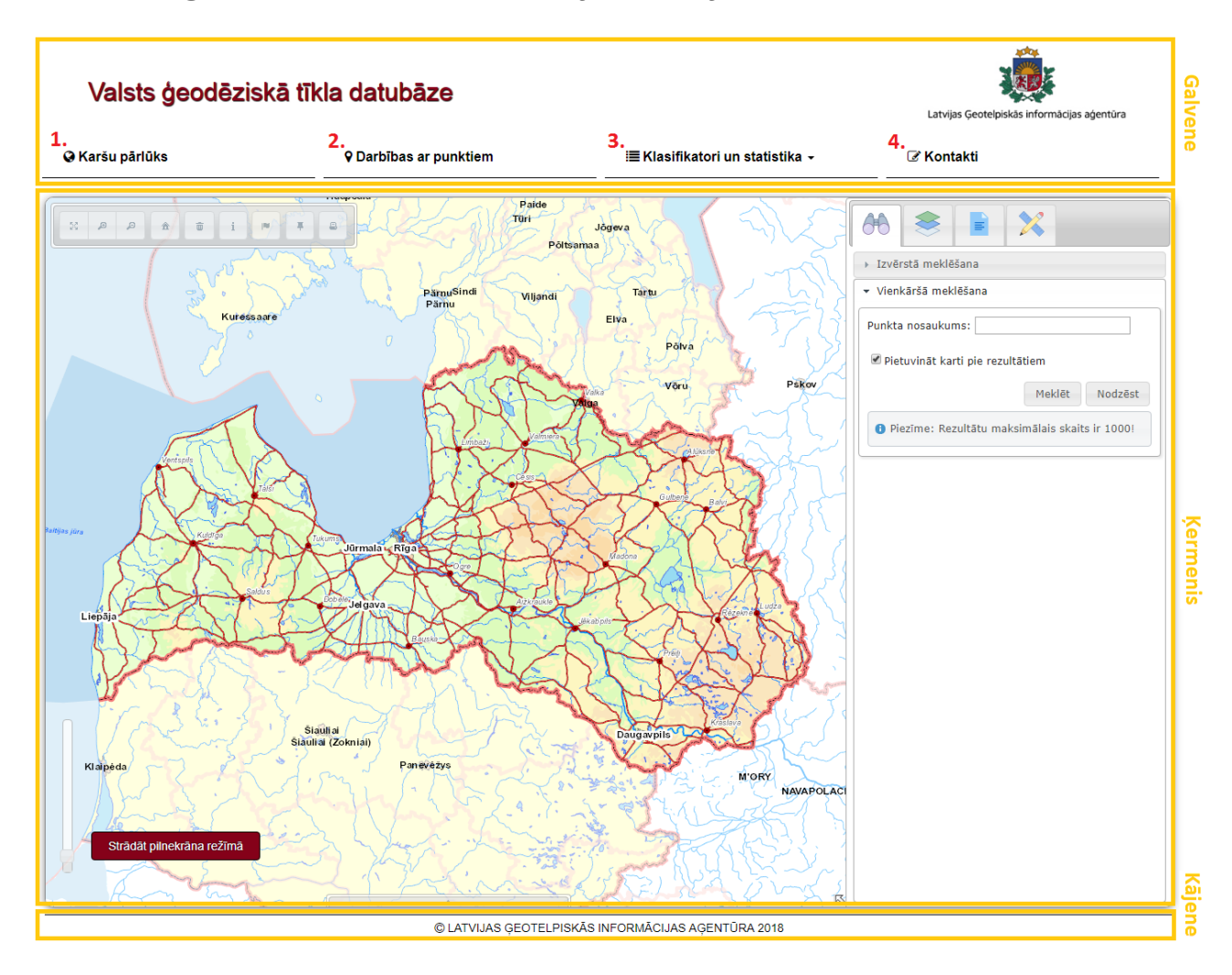

Atverot VĢTDB lietotājam redzama šāda saskarne, kurā:

- 1. Poga uz karšu pārlūka skatu, kas kalpo arī kā sākuma skats, lietotājam atverot vietni.
- 2. Darbības ar punktiem. Lietotāji tiek novirzīti uz sadaļu Punkta meklēšana.
- K lasifikatori un statistika. Uzspiežot izvēlnes pogu atveras izkrītošā izvēlne ar iespēju atvērt statistikas lapu, vai kādu no klasifikatoru lapām – adreses, punktu veidi, zīmes noformējums, zīmes tips.
- 4. Kontaktu sadaļā pieejama iestādes kontaktinformācija, atrašanās vieta un ievades forma ziņojuma nosūtīšanai.

Turpmākajās nodaļās tiks sīkāk ap lūkota visa iespējamā funkcionalitāte un iespējamās grafiskās saskarnes.

# 3. Funkcionālais apraksts

Šajā nodaļā tiks aprakstīti trīs VĢTDB lietotnes moduļi: karšu pārlūks, klasifikatori un statistika, darbības ar punktiem. Lietotnes moduļi sadalīti sīkākās funkcijās, un to darbības principi un uzbūve apskatītas turpmākajās nodaļās.

#### 3.1. Karšu pārlūks

VĢTDB punktu apstrādes grafiskais rīks, turpmāk - karšu pārlūks, nodrošina lietotājam punktu meklēšanu un apskatīšanu grafiskā vidē. VĢTDB karšu pārlūks nodrošina plašu funkcionalitāti, kas tiks apskatīta turpmākajās apakšnodaļās.

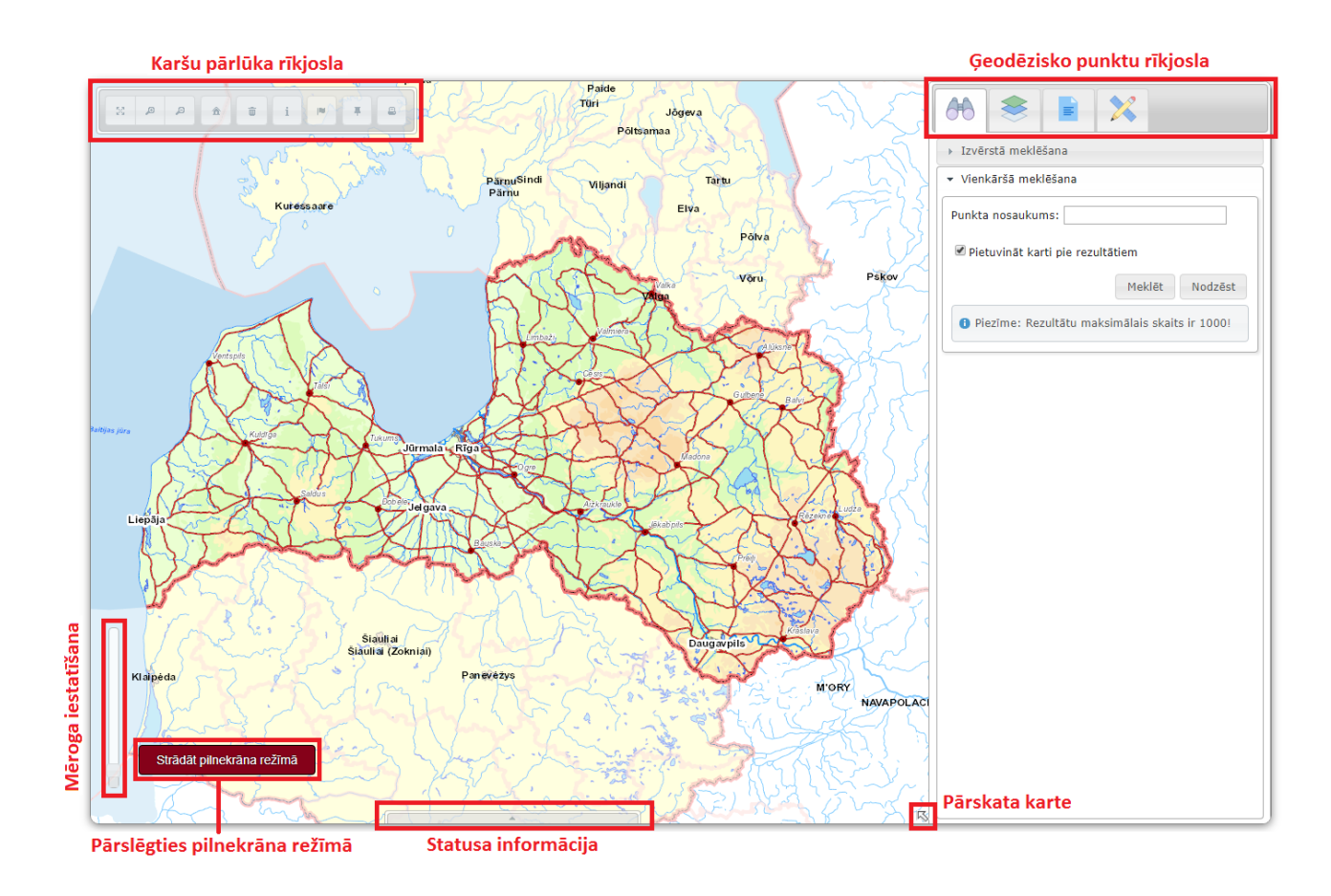

# Apzīmējumi

Karšu pārlūka rīkjoslas un ģeodēzisko punktu rīkjoslas apzīmējumu apraksts.

| 53 | Pārvietot (Maina kartes skatu,<br>pārvietojot to meklējamā objekta<br>virzienā.)                                                                                              | ۲      | Kartes informācijas slāņi (Iespējams<br>pievienot kartei slāņus (piem. Ortofoto,<br>Novadu/Pagastu robežas, u.c.).)        |
|----|----------------------------------------------------------------------------------------------------|--------|----------------------------------------------------------------------------------------------------|
| Ð  | Pietuvināt (Maina kartes skatu,<br>pietuvinot karti.)                                                                                                    | 66     | Objektu meklēšana (Vienkāršā<br>meklēšana pēc punkta nosaukuma un<br>izvērstā meklēšana pēc visiem punkta<br>parametriem.) |
| q  | Attālināt (Maina kartes skatu, attālinot karti.)                                                                                                    |        | Identifikācijas/meklēšanas rezultāti                                                                                       |
| â  | Pilns skats (Maina kartes mērogu, lai<br>attēlotu kartes kopskatu.)                                                                                                    | ×      | Rīki                                                                                                    |
| Ē  | Notīrīt meklēšanas rezultātus kartē<br>(Notīra visus objektus kartē (piem.,<br>meklēšanas rezultātus, atzīmētās<br>atrašanās vietas, ar mērīšanas rīku<br>zīmētos objektus).) |        | Zīmēt taisnstūri                                                                                                    |
| i  | Informācija par objektiem (Atver<br>logu "Identificēšanas rīks", kur<br>iespējams iegūt informāciju par<br>objektiem.)                                                        | 2      | Zīmēt līniju                                                                                                    |
| 10 | Koordinātu noteikšanas rīks (Nosaka<br>koordinātas LKS-92 TM xy un LKS-<br>92 BL)                                                                                             | 8      | Zīmēt brīvas formas līniju                                                                                                 |
| Ŧ  | Atzīmēt un nosūtīt atrašanās vietu<br>(Iegūt punkta atrašanās vietas saiti<br>LĢIA publiskajā karšu pārlūkā.)                                                                 | $\Box$ | Zīmēt poligonu                                                                                                    |
|    | Kartes izdruka (Sagatavo kartes<br>izdruku, kuru iespējams drukāt vai<br>saglabāt.)                                                                                           | 0      | Zīmēt brīvas formas poligonu                                                                                               |
|    |                                                                                                    | ×      | Paslēpt rezultātus                                                                                                    |

#### 3.1.1. Darbs ar karšu pārlūku

Karšu pārlūks nodrošina ne tikai ģeodēzisko punktu meklēšanu, at lasīšanu un attēlošanu, bet ietver arī vairākas funkcijas, kas ļauj viegli un vienkārši izmantot kartes un to funkcionalitāti darbam ar ģeodēziskajiem punktiem.

#### Pilnekrāna režīms

Pilnekrāna režīms nodrošina darbu ar karšu pārlūka logu, palielinot to pa visu ekrānu. Lai strādātu **pilnekrāna režīmā**, nospiediet pogu - Strādāt pilnekrāna režīmā , ja vēlaties beigt strādāt pilnekrāna režīmā , ja vēlaties beigt strādāt pilnekrāna , ja vēlaties beigt strādāt pilnekrāna , ja vēlaties beigt strādāt pilnekrāna , ja vēlaties beigt strādāt pilnekrāna , ja vēlaties , ja vēlaties

#### Statusa josla

Lai at vērtu **statusa joslu,** nospiediet uz pelēkā trīsstūra kartes pārlūka loga apakšā. Statusa josla satur informāciju par karšu mērogu, un peles kursora koordinātām, bīdot peles kursoru pa karti, mainīsies tā sniegtā informācija.

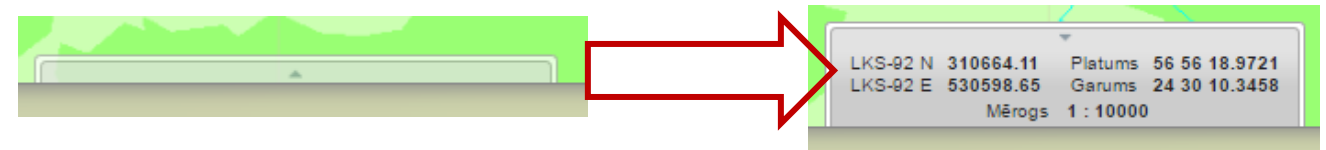

#### Kartes mēroga palielināšana, samazināšana

Karšu pārlūks nodrošina vairākas iespējas kā mainīt kartes mērogu. Viens no veidiem, kā kartes mērogu ir iespējams palielināt vai samazināt, ir veikt peles rullīša ritināšanu. Ritinot peles rullīti savā virzienā karšu mērogs samazinās, ritinot rullīti pretējā virzienā, no sevis prom, karšu mērogs palielinās, un karti iespējams apskatīt detalizētāk.

Karšu mērogu iespējams palielināt vai samazināt, izvēloties no rīkjoslas rīku pietuvināt vai

attālināt [1], lai palielinātu vai samazinātu kartes mērogu. Kad rīks izvēlēts ar peles kreiso taustiņu nospiediet uz kartes un velciet, lai iezīmētu laukumu, kuru vēlaties pietuvināt/attālināt.

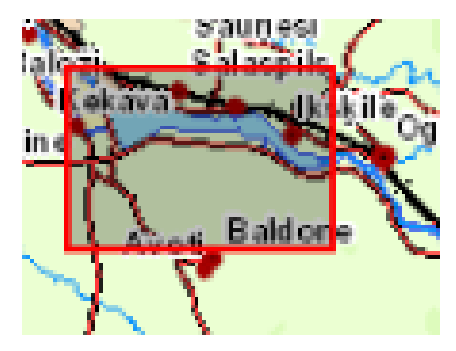

Karšu pārlūka kreisajā apakšējā stūrī atrodas kartes mēroga maiņas josla. Pārvietojot kontroles paneļa pogu uz augšu, tiek palielināts kartes mērogs, bet pogu pavelkot uz leju kartes mērogs tiek samazināts.

Ja vēlaties atgriezties uz sākotnējo kartes izskatu, spiediet uz pogas - pilns skats.

#### Karšu pārlūka rīkjosla

Karšu pārlūks nodrošina darbības, kas palīdz ērtāk izmantot karti un vieglāk identificēt ģeodēziskā tīkla punktus.

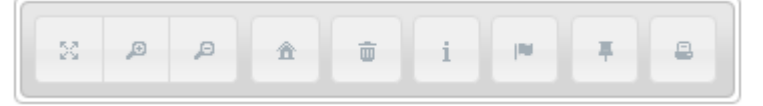

Ar **koordinātu noteikšanas rīku** , lietotājam iespējams noteikt norādītā punkta koordinātas.

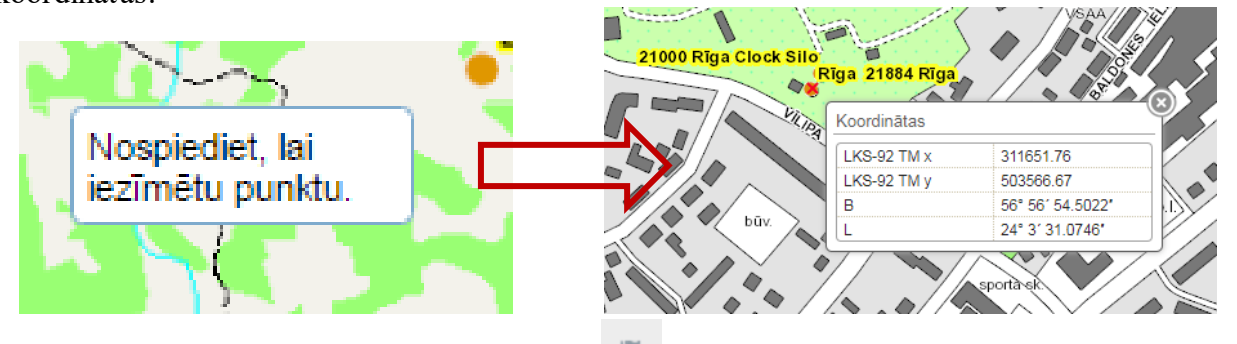

- 1. Lietotājs no rīkjoslas izvēlas pogu
- 2. Kartē norāda punktu, kuram vēlas noteikt koordinātas un nospiež peles kreiso taustiņu.
- 3. Logā Koordinātas parādās norādītā punkta koordinātas.

Atzīmēt un nosūtīt atrašanās vietu <sup>I</sup>Norādiet uz kartes vēlamo vietu, kurai vēlaties iegūt punkta atrašanās vietas saiti, ko iespējams ap skatīt LĢIA publiskajā karšu pārlūkā.

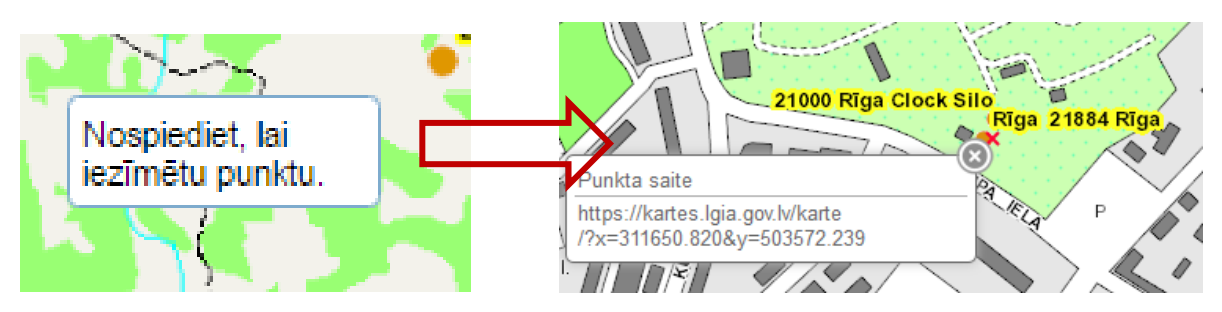

- 1. Lietotājs no rīkjoslas izvēlas pogu
- 2. Kartē norāda punktu, kuram vēlas izveidot atrašanās vietas saiti.
- 3. Logā **Punkta saite** tiks parādīta norādītā punkta atrašanās vietas saite.

#### Kartes izdruka

K artes izdrukas funkcija ļauj jebkuram lietotājam izveidot nelielu attēlu ar karti un izvēlētajiem ģeodēziskā tīkla punktiem. Lai veidotu kartes izdruku, no rīku joslas nepieciešams izvēlēties pogu –

Kartes izdruka (<sup>2</sup>). Karti novietojiet tādā pozīcijā, kādu vēlaties izdrukāt, tad nospiediet uz printera ikonas, lai atvērtos kartes izdrukas logs. Papildus iespējas:

- Virsraksts
- Lietotāja komentāri
- Kartes loga izmēri platums/augstums (*px*)

| Kartes izdruka X                                                                                                    |
|----------------------------------------------------------------------------------------------------|
| <ul> <li>Virsraksts</li> <li>Lietotāja komentāri</li> <li>Kartes loga izmēri platums / augstums (px)</li> <li>800</li> <li>600</li> <li>Sagatavot izdruku</li> </ul> |

Kad nep ieciešamie lauki ir atzīmēti un izmērs ievadīts, spiediet – sagatavot izdruku. Lai veiktu kartes izdruku, spiediet jaunatvērtajā logā uz drukāšanas pogas (printera ikona). Ja tika atzīmēts lauks lietotāja komentāri, tad tos var ievadīt pirms kartes izdrukas kreisajā apakšējā stūrī. Lietotājam iespējams arī labot vai pilnībā izmainīt kartes izdrukas virsrakstu.

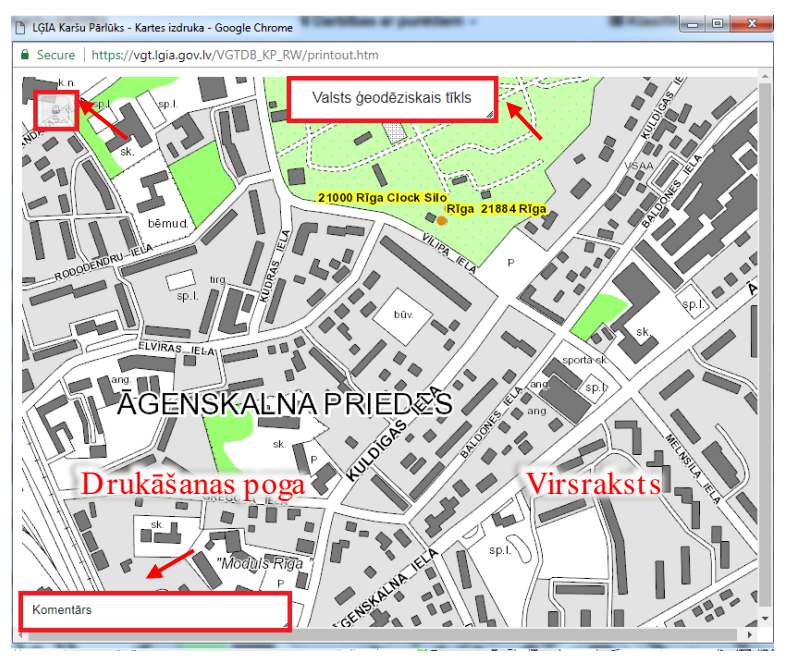

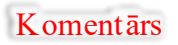

#### Kartes izdruka:

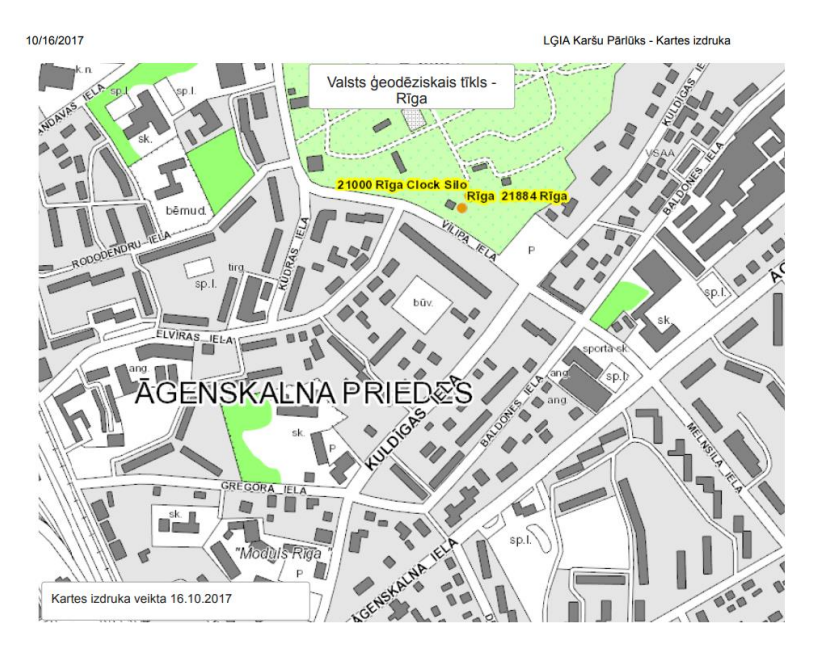

Izdrukas tiek sagatavotas pdf formātā.

#### Pārskata karte

Lai at vērtu pārskata karti, nosp iediet uz bultiņas , kas at rodas kartes labajā ap akšējā stūrī. Pārskata kartes logs at tēlo mazu kartīti ar daudz p lašāku kopskatu nekā uz ekrāna ap skatāmā karte.

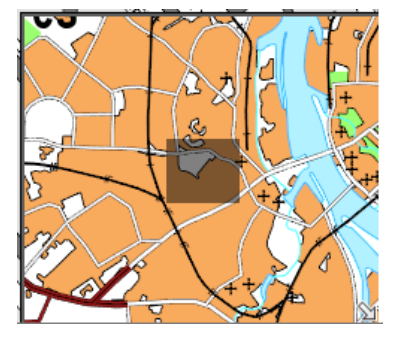

Pašlaik skatāmais kartes atvērums pārskata kartē tiek iezīmēts ar pelēku kvadrātu. Palielinot vai pamazinot karti, pārskata karte parādīs kopējo ap skatāmās teritorijas laukumu.

Novietojot kursoru uz pārskata kartē iezīmētā pelēkā kvadrāta, parādās paziņojums – *Pārvietot kartes skatu*.

Redzot šo zīmi, nospiežam peles kreiso taustiņu un pārvietojam kursoru pa pārskata kartes logu. Līdz ar kursora pārvietošanos, pārvietojas arī pelēkais kvadrāts pārskata kartē.

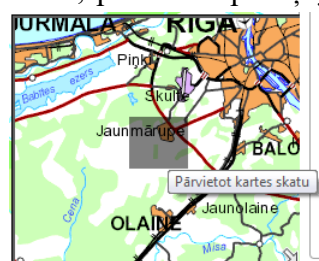

Pēc interesējošās vietas izvēles, atlaižam peles kreiso taustiņu. Karte tiks centrēta (pārvietota) uz pārskata kartē izvēlēto vietu.

#### Identificēšanas rīks

Identificēšanas rīks ļauj *iezīmēt* ģeodēziskā tīkla punktus kartē. Šādi *iezīmēti* punkti kļūst aktīvi, tas ir, iespējams aplūkot to detalizētu informāciju.

| Identificēš | anas rīks      |             | × |
|-------------|----------------|-------------|---|
| Punkts      | Poligons       | Taisnstūris |   |
| Pietuvin    | āt karti pie r | ezultātiem  |   |

Izvēloties identificēšanas rīku - **punkts** un palielinot kartes mērogu, kartē būs redzami punkti oranžā krāsā. Lai iegūtu papildus informāciju par punktu, uz tā ir jāuzspiež ar peles kreiso taustiņu.

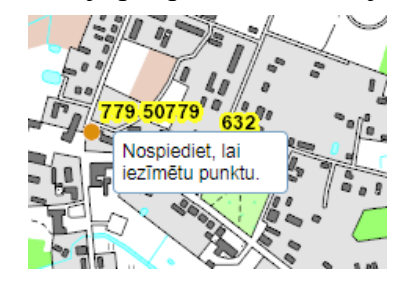

Pēc taustiņa nospiešanas, sadaļā *Identifikācijas/meklēšanas rezultāti*, parādīsies informācija par konkrēto punktu.

| 66     | -                        | E                           | ×            |
|--------|--------------------------|-----------------------------|--------------|
| 🔹 Iden | tifikācijas/             | meklēšan                    | as rezultāti |
| v Ide  | ntificēšana<br>779 50779 | kartē (1<br>- <u>N1; Gr</u> | ) 🗊 💼        |

Lai iegūtu papildus informāciju par punktu, spiediet uz pelēkā trijstūra

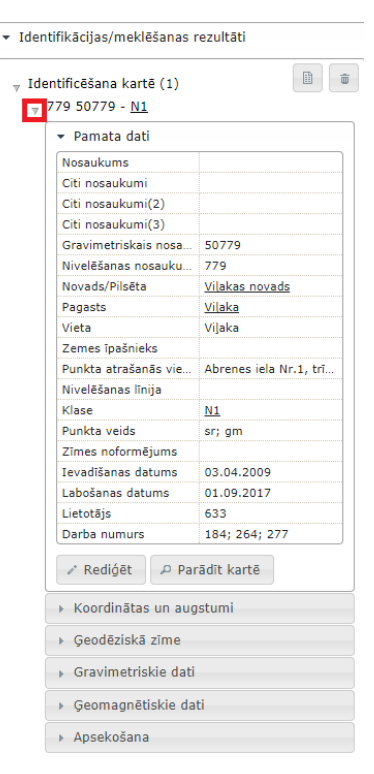

Izvēloties identificēšanas rīku **poligons**, palieliniet vai samaziniet kartes mērogu līdz interešu zona ir viegli pārskatāma, un iezīmējiet kartē poligonu. Lai beigtu zīmēt, veiciet peles kreisā taustiņa dubultklikšķi. Pēc zīmēšanas pabeigšanas, punkti tiks attēloti ar violetiem ap līšiem.

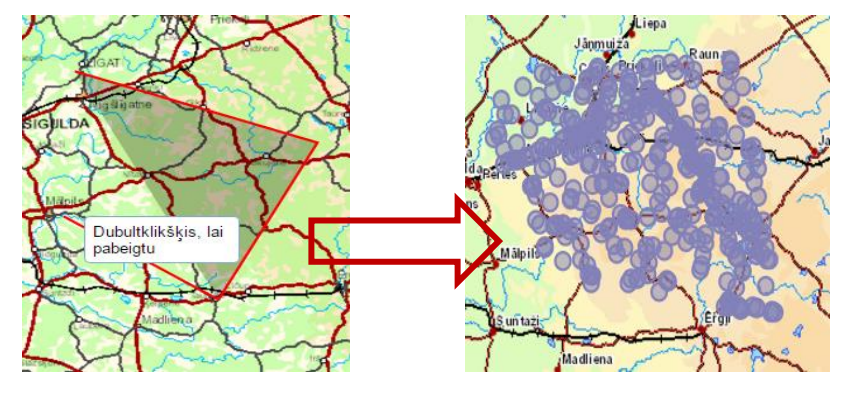

Sadaļā Identifikācijas/meklēšanas rezultāti tiks attēloti visi atlasītie punkti.

| 68 📚 📄 🗙                               |  |
|----------------------------------------|--|
| ▼ Identifikācijas/meklēšanas rezultāti |  |
| Jdentificēšana kartē (9)               |  |
| ▶ 0895a 50895 - <u>N1; Gr2</u>         |  |
| ▶ 1308 51308 - <u>N1; Gr2</u>          |  |
| ▶ 1413 51413 - <u>N1; Gr2</u>          |  |
| ▶ 1441 51441 - <u>N1; Gr2</u>          |  |
| ▶ 1695 51695 - <u>N1; Gr2</u>          |  |
| ▶ 1862 51862 - <u>N1; Gr2</u>          |  |
| ▶ 662a 50622 - <u>N1; Gr2</u>          |  |
| Rotas 59358 - G2                       |  |
| ▶ Zajumi 59377 - <u>G2</u>             |  |

Lai ap skatītu punktu kartē, nospiediet uz pogas Parādīt kartē. Punkts tiks attēlots ar sarkanu aplīti.

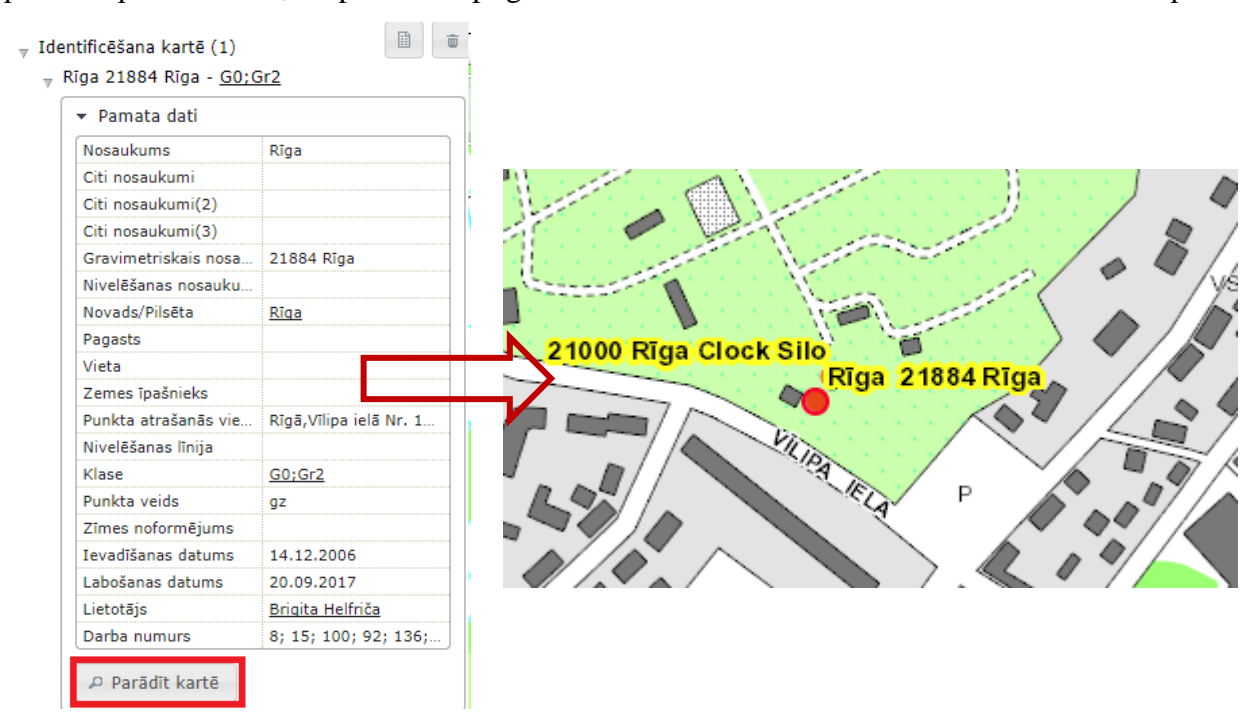

Izvēloties identificēšanas rīku **tais nstūris**, palieliniet vai samaziniet kartes mērogu līdz interešu zona ir viegli pārskatāma, un iezīmējiet kartē taisnstūri. Lai sāktu taisnstūra zīmēšanu nospiediet un turiet peles kreiso taustiņu, tad virziet peli pa ekrānu, līdz vēlamais apgabals ir iezīmēts, tad atlaidiet peles taustiņu.

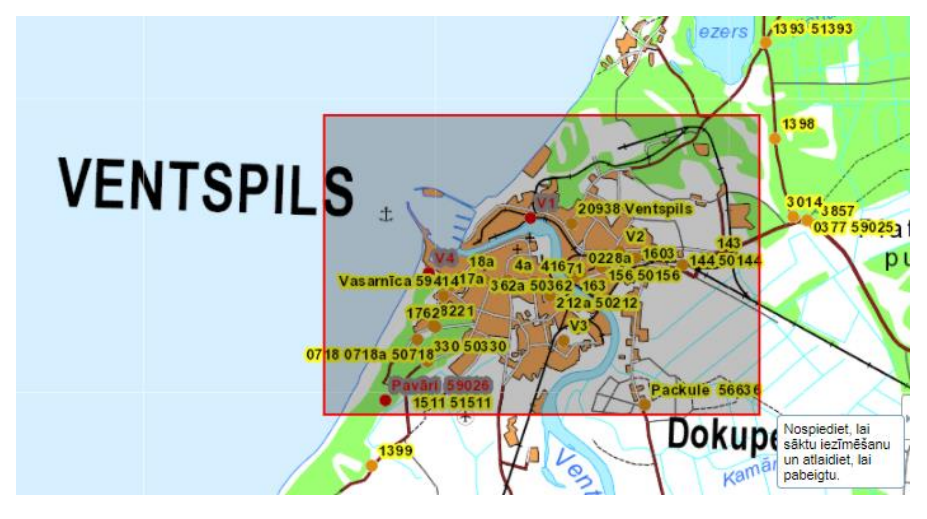

### 3.1.2. Karšu slāņi

Darbojoties ar karšu pārlūku, iespējams pieslēgt/atslēgt kartes slāņus un mainīt to caurspīdīgumu. Lai pievienotu jaunus slāņus, nepieciešams izvēlēties pogu – *Kartes informācijas slāņi*. Lietotājam pieejami šādi karšu slāņi:

- Pārskata karte mērogā no 1 : 4000000 līdz 1 : 5000,
- Ortofoto karte 5. cikls (RGB),
- Ortofoto karte 6. cikls (RGB),
- Administratīvās un pagasta robežas(Novadi, Pagasti, Rajoni),
- Vietējā tīkla punkti,
- Valsts ģeodēziskā tīkla punkti.

Lai pieslēgtu vai atslēgtu kādu no slāņiem, nepieciešams veikt atzīmi, vai

| Lejasciemalpagasts                                                                            | 66 📚 🖹 🗙                                                                                                    |
|-----------------------------------------------------------------------------------------------|----------------------------------------------------------------------------------------------------|
| SA IN                                                                                         | ✓ Kartes informācijas slāņi                                                                                                    |
| Lauberi Lauberi<br><sup>650</sup> 0319 801<br><b>Galgauskas pagasis</b><br>Azu dzimavas 69113 | <ul> <li>▶ Pārskata karte</li> <li>▶ ✓ Ortofoto karte 5. cikls (2013 2015. g.)</li> <li>▶ Ortofoto karte 6. cikls (2016 2018. g.)</li> <li>▼ ✓ Administratīvās un pagastu robežas</li> <li>Novadi</li> <li>✓ Pagasti</li> <li>Rajoni (līdz 01.07.2009.)</li> <li>▶ Vietējais tikls</li> <li>▶ ✓ Valsts ģeodēziskais tikls</li> </ul> |
|                                                                                               | Kartes apzīmējumi                                                                                                    |
| - Asungulbanes pagas to                                                                       |                                                                                                    |
| 2                                                                                             |                                                                                                    |
| 766b/50766                                                                                    |                                                                                                    |
| 608/50608<br>622/50622<br>20/23/1/50730                                                       |                                                                                                    |

pretējā gadījumā izņemt atzīmi, no izvēles rūtiņas, kas atrodas pretī slāņa nosaukumam.

Izvēlētie slāņi būs redzami, veidojot kartes izdrukas. Karšu pārlūks nodrošina arī slāņa caurspīdīguma iestatīšanu. Nospiežot uz konkrētā slāņa, piemēram Ortofoto 2013. – 2015. g. parādās slīdošā josla, ar kuru iespējams iestatīt slāņa caurspīdīgumu, sākot ar necaurspīdīgu (100%) līdz neredzamam (0%).

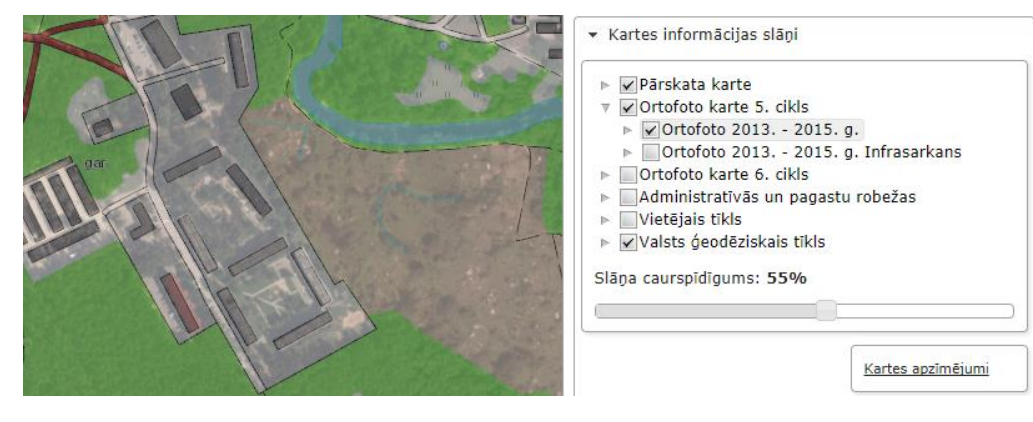

#### 3.1.3. Punktu informācijas apskatīšana

Lietotājam pietuvinot karti, sākot no mēroga 1 : 500000, iespējams apskatīt ģeodēziskā tīkla punktu izvietojumu un identificēt tos pēc punkta nosaukuma. Visi esošie punkti tiek attēloti kā oranži aplīši, un to nosaukumi melni ar dzeltenu izgaismojumu.

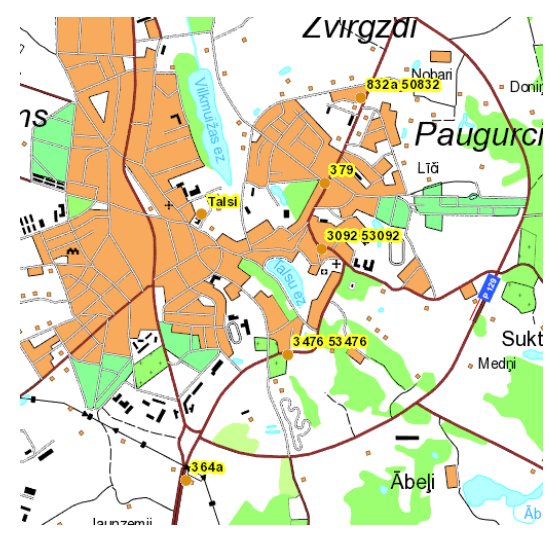

Punkti p irms tie nav identificēti (izmantojot identificēšanas rīku vai meklētāju) ir neaktīvi. Tas nozīmē, ka p ar tiem neattēlojas nekāda p apildus informācija. Punkta identificēšana ar identificēšanas rīku tika ap skatīta nodaļā *3.1.1. Darbs ar karšu pārlūku*. Pēc punktu identificēšanas tie kļūst aktīvi, iezīmējas ar violetu ap līti un to informācija ir ap skatāma sadaļā *Identifikācijas/meklēšanas rezultāti*.

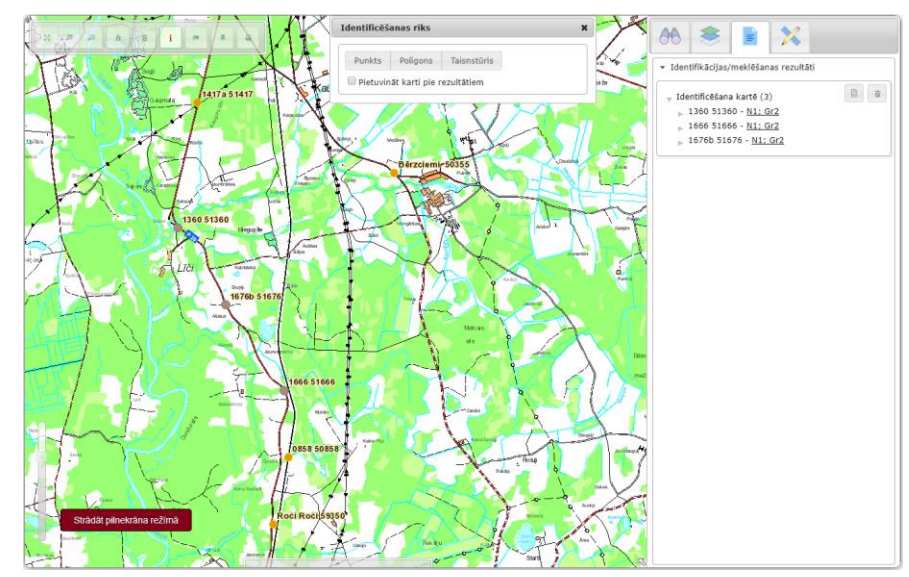

Pārvietojot peles kursoru uz aktīvu punktu, tiek attēlota punkta pamata informācija, tā nosaukumi, klase, veids, koordinātas un teritorija.

832a 50832

Punkta klase: <u>N1</u> Punkta veids: sr; gm Koordinātas: 346456.039, 415753.849 Teritorija: <u>Talsu novads Laidzes pagasts</u>

Labajā sānā iespējams apskatīt detalizētu informāciju par identificētajiem punktiem. Informācija ir sadalīta kategorijās: *Pamata dati, Koordinātas un augstumi, Ģeodēziskā zīme, Apsekošana.* Pārvietoties starp kategorijām iespējams noklikšķinot uz kategorijas nosaukuma.

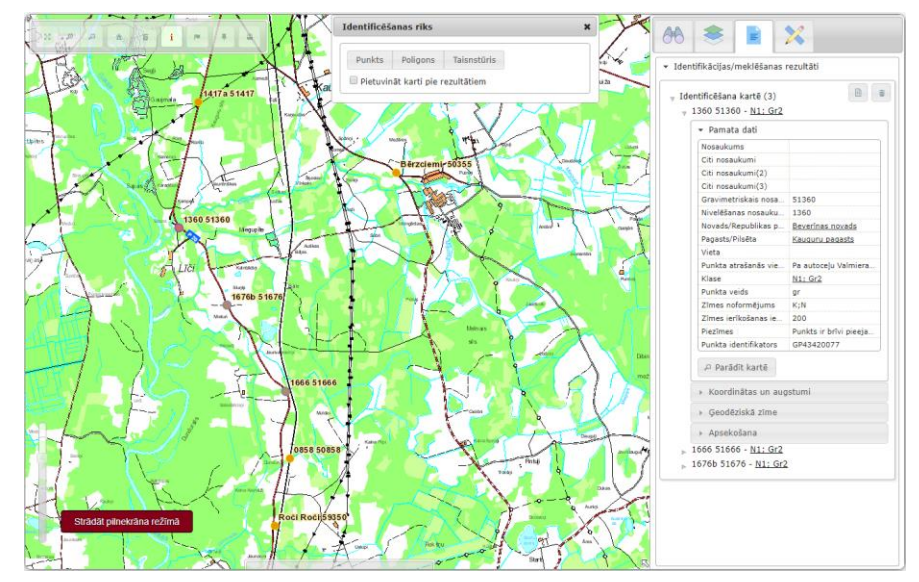

Ja nepieciešams nodzēst punktu sarakstu, tad nepieciešams nospiest pogu – **Dzēst rezultātus**, kas atrodas labajā stūrī un tiek apzīmēts ar neliela konteinera attēlu.

| <ul> <li>Identifikācijas/meklēšanas rezultāti</li> </ul> |  |
|----------------------------------------------------------|--|
| <pre></pre>                                              |  |

#### 3.1.4. Punktu saraksta eksportēšana no karšu pārlūka

Lai eksportētu punktus no karšu pārlūka, nospiediet uz pogas - *Eksportēt uz CSV*, kas atrodas *Identificēšanas/meklēšanas rezultātu* logā labajā augšējā stūrī.

Pēc pogas nospiešanas, at vērsies logs *CSV* sagatave, kurā būs iespējams at lasīt laukus, kurus vēlat ies eksportēt uz Excel failu. K ad vēlamie lauki at lasīt i, spiediet uz pogas *Ielādēt csv*.

| 66 📚 📄 🔀                                                 |                   |
|----------------------------------------------------------|-------------------|
| <ul> <li>Identifikācijas/meklēšanas rezultāti</li> </ul> |                   |
| ✓ Identificēšana kartē (3) ▶ 0950 - <u>N2</u> 0951 - N2  | Eksportët uz .csv |
| y 9951 - <u>N2</u><br>y 90 - <u>N2</u>                   |                   |
| 🝷 Pamata dati                                            |                   |
| Nosaukums                                                |                   |
| Nivelēšanas nosauku 90                                   |                   |

Eksports piedāvā izeksportēt visus redzamos datu laukus, vai iespēju lietotājam izvēlēties konkrētus laukus, kuri tiks izeksportēti.

#### Eksportēt visus punktu datu laukus

Lai eksportētu visus punkta datu laukus, pēc csv sagataves atvēršanas nekādas papildus darbības nav jāveic, un lietotājs spiež pogu *Ielādēt csv*.

| Eksportēt visus                                   | + *                 |
|---------------------------------------------------|---------------------|
| ·                                                 |                     |
| Nosaukums × Citi nosaukumi × Citi nosaukur        | mi(2) ×             |
| Citi nosaukumi(3) 🗙 🛛 Gravimetriskais nosaukum    | is ×                |
| Nivelēšanas nosaukums 🗙 🛛 Markas numurs M1 🕸      | ×                   |
| Markas numurs M2 🗙 Uzraksts uz markas 🗙 🚺         | Novads/Pilsēta ×    |
| Pagasts × Vieta × Zemes īpašnieks ×               |                     |
| Punkta atrašanās vietas apraksts 🗙 🛛 Nivelēšanas  | s līnija × Klase ×  |
| Punkta veids x LKS-92 TM (m) x x LKS-92 T         | M (m) y × B × L ×   |
| Telpiskās taisnleņķa (m) X 🗴 🛛 Telpiskās taisnleņ | ķa (m) Y ×          |
| Telpiskās taisnleņķa (m) Z × H1 (LAS-2000,5)      | * H2 (LAS-2000,5) × |
| Normālais augstums aprēķināts izmantojot LV 14    | 4 (H) ×             |
| Elipsoidālais augstums (h) 🗙 Mēroga koeficients   | s × Zīmes tips ×    |
| Zīmes noformējums 🗴 Zīmes ierīkošanas gads        | no ×                |
| Zīmes ierīkošanas gads līdz × Zīmes ierīkošana    | s iestāde ×         |

#### Eksportēt vēlamos laukus

Ja lietotājs nevēlas eksportēt visus punkta datu laukus, bet norādīt kādus konkrētus, to iespējams izdarīt divos veidos:

1. Lietotājs spiež x uz konkrētajiem datu laukiem, kurus viņš nevēlas eksportēt,

| csv sagatave          |                                       | ×  |              |             |
|-----------------------|---------------------------------------|----|--------------|-------------|
| Eksportēt visus       | +                                     | *  |              |             |
| Nosaukums × Citi nos  | aukumi 🛛 Citi nosaukumi(2) 🛛          | 1. |              |             |
| Nivelēšanas nosaukums | × Markas numurs M1 ×                  |    |              |             |
| Markas numurs M2 ×    | Jzraksts uz markas × Novads/Pilsēta × |    |              |             |
|                       | csv sagatave                          |    | ×            |             |
|                       | Eksportēt visus                       |    | + ×          |             |
| laukus ar pogu -      | Г                                     |    | <b></b> _, , | un pievieno |

2. Lietotājs nodzēš visus laukus ar pogu-

nep ieciešamos laukus, atzīmējot tos izkrītošajā izvēlnē:

| Nosaukums × LKS-92 TM (m) x × LKS-92 TM (m) γ ×<br>Punkta atrašanās vietas apraksts<br>Nivelēšanas līnija |  |
|----------------------------------------------------------------------------------------------------|--|
| Punkta atrašanās vietas apraksts<br>Nivelēšanas līnija                                                    |  |
| Nivelēšanas līnija                                                                                        |  |
|                                                                                                    |  |
| Klase                                                                                                    |  |
| Punkta veids                                                                                              |  |
| в                                                                                                    |  |
| L                                                                                                    |  |
| Telpiskās taisnleņķa (m) X                                                                                |  |
| Telniskās taisnlenka (m) Y                                                                                |  |

#### 3.1.5. Punkta meklēšana Karšu pārlūkā

K aršu pārlūks nodrošina divu veidu meklēšanas – vienkāršo meklēšanu un izvērsto meklēšanu. Vienkāršā meklēšanā tiek meklēti visi punkti, kuru nosaukumos atrodama ievadītā simbolu virkne, turpretī izvērstā meklēšana ļauj lietotājam pašam izveidot meklēšanas kritērijus, pēc kā punkti tiks atlasīti.

#### Vienkāršā meklēšana

Izmantojot vienkāršo meklēšanu lietotājs ievada *Punkta nosaukuma* lauciņā simbolu virkni, kas var saturēt jebkādas rakstzīmes un piespiež pogu meklēt. M eklētājs meklē šīs simbolu virknes saderību ar datubāzē esošajiem nosaukumiem, datu laukos – Punkta nosaukums, Citi nosaukumi, Nivelēšanas nosaukums un Gravimetriskais nosaukums. Meklēšanas secība:

- 1. Ievada punkta nosaukumu vai nosaukuma daļu.
- 2. Spiež pogu **Meklēt** vai taustiņu *Enter*
- 3. Meklēšanas rezultāti tiks attēloti sadaļā Identifikācijas/meklēšanas rezultāti.

4. Ja vēlaties nodzēst rezultātus, spiediet pogu - dzēst rezutātus.

| <ul> <li>Izvērstā meklēšana</li> <li>Vienkāršā meklēšana</li> <li>Vienkāršā meklēšana</li> <li>Punkta nosaukums: ozol</li> <li>Pietuvināt karti pie rezultātiem</li> <li>Meklēt Nodzēst</li> <li>Piezīme: Rezultātu maksimālais skaits ir 1000!</li> </ul> | dentifikācijas/meklēšanas rezultāti<br>ozol (3)<br>Ozolaine - <u>Mg1</u><br>Ozoli - <u>G2</u><br>Ozolsala 59124 - <u>G2</u> |
|----------------------------------------------------------------------------------------------------|----------------------------------------------------------------------------------------------------|
|----------------------------------------------------------------------------------------------------|----------------------------------------------------------------------------------------------------|

#### Izvērstā meklēšana

Izmantojot izvērsto meklēšanu lietotājs pats izvēlas un sastāda kritērijus, pēc kuriem notiks punktu atlase. Atverot izvērsto meklēšanu lietotājam ir pieejams parametru saraksts, no kura var izvēlēties no viena līdz visiem iespējamiem kritērijiem. Kritērijus apvieno izmantojot loģiskos operatorus un/vai.

| ametri:                                              |   |
|------------------------------------------------------|---|
|                                                      | + |
| <li>klase </li>                                      | * |
| Vosaukums                                            |   |
| Citi nosaukumi                                       |   |
| Citi nosaukumi(2)                                    |   |
| Citi nosaukumi(3)                                    |   |
| 3ravimetriskais nosaukums                            |   |
| vivelēšanas nosaukums                                |   |
| 4arkas numurs M1                                     |   |
| 1arkas numurs M2                                     |   |
| Jzraksts uz markas                                   |   |
| Vovads/Pilsēta                                       |   |
| 'agasts                                              |   |
| /leta<br>Zemes Insžiniska                            |   |
| ternes ipasnieks<br>Junkta atračanja viotas apraksta |   |
| Vivelāčanas līnija                                   |   |
| (lase                                                |   |
| Punkta veids                                         |   |
| -KS-92 TM (m) x                                      |   |
| -KS-92 TM (m) y                                      |   |

Izvērstajā meklēšanā dažas parametra vērtības ir jāizvēlas no parametru vērtību saraksta, kā piemēram *klases*, bet citi lauki ir jāaizpilda brīvā tekstā, piemēram, *uzraksts uz markas*.

Parametriem, kuriem ir iespējama izvēle no saraksta, pēc parametra izvēles parādīsies saite <u>nav</u> <u>norādīts</u>, uz kuras uzklikšķinot atvērsies vērtību saraksts. Vērtību sarasta tabulā iespējams arī meklēt vērtības, piemēram, laukā K lase ievadot vērtību N tiek attēlotas visas nivelēšanas klases.

| Klase: izvēle | ×                             |                                             |
|---------------|-------------------------------|---------------------------------------------|
| Klase         | Apraksts                      | Parametri:                                  |
| N             |                               | Klase T                                     |
| G2;N1         | GP + Nivelēšanas              | - Kiase                                     |
| G2;N2         | GP + Nivelēšanas              | + precīzi ▼ <u>nav norādīts</u>             |
| V1            | Nivelēšanas                   |                                             |
| N2            | Nivelēšanas                   |                                             |
| \1;Gr2        | Nivelēšanas + Gravimetriskais | Pietuvinat karti pie rezultatiem            |
| N2;Gr2        | Nivelēšanas + Gravimetriskais | Meklēt Nod                                  |
|               | Dzēst Atcelt                  | Piezīme: Rezultātu maksimālais skaits ir 10 |

Lietotājs izvēlas vēlamo vērtību un noklikšķinot uz tās, vērtība tiek piesaistīta meklēšanas kritērijiem.

Kad lietotājs ir izvēlējies pirmo meklēšanas parametru, viņš var pievienot šim pašam parametram vairākas vērtības, spiežot pogu – *Pievienot nosacījumu*. Ja lietotājs vēlas pievienot vēl kādu parametru, tad nepieciešams spiest uz pogas – *Pievienot parametru*.

| Parametri:                                                  | 🛨 🍽 Pievienot parametru |
|-------------------------------------------------------------|-------------------------|
| Klase ▼<br>precīzi ▼ <u>N1</u><br>val precīzi ▼ <u>N2</u> ¥ | Dzēst parametru         |
| Pievienot nosacījumu Dzest nosacījumu                       | 1                       |

Tāp at lietotājam ir iespēja dzēst pievienotos nosacījumus vai parametrus. Lietotājam ir iespēja arī norādīt meklēšanas veidu – precīzi, līdzīgi, nav, =, >, <.

| No    | saukums | 5 |               | Ŧ      | ж       |
|-------|---------|---|---------------|--------|---------|
| +     | precīzi | ۲ |               |        |         |
|       | precīzi |   |               |        |         |
|       | līdzīgu |   |               |        |         |
| 🗹 Pie | nav     |   | ti pie rezult | ātiem  |         |
|       | =       |   |               |        |         |
|       | <       |   |               |        |         |
|       | >       |   |               | Meklēt | Nodzēst |
|       | -       |   |               |        |         |

Piemēram, tiek

meklēts punkts, kura klase ir N1 vai N2, kurš atrodas Rīgā vai Jūrmalā, kura Abrisa sagatavošanas gads ir lielāks par 2000 un nivelēšanas gads mazāks par 2015, un zīmes tips ir sr-001.

Rezultāti:

| <ul> <li>Identifikācijas/meklēšanas rezultāti</li> </ul> |  |
|----------------------------------------------------------|--|
|                                                          |  |
| ▶ 1093 - <u>N1</u>                                       |  |
| <sub>p</sub> 1176a - <u>N1</u>                           |  |
| <sub>▶</sub> 1179a - <u>N1</u>                           |  |
| ▶ 1297a 51297 - <u>N1</u>                                |  |
| ▶ 1323a - <u>N1</u>                                      |  |
| ▶ 1324 - <u>N1</u>                                       |  |
| ▶ 1332a - <u>N1</u>                                      |  |
| ▶ 1356 - <u>N1</u>                                       |  |
| ▶ 1418c - <u>N1</u>                                      |  |
| ▶ 1479a - <u>N1</u>                                      |  |
| ⊩ 730 - <u>N1</u>                                        |  |
| ▶ 747 50747 - <u>N1</u>                                  |  |
| <sub>▶</sub> 755 - <u>N1</u>                             |  |
| ⊩ 822b 50822 - <u>N1</u>                                 |  |
| <sub>№</sub> 845a - <u>N1</u>                            |  |

| ▼ Izvērstā meklēšana                                      |
|-----------------------------------------------------------|
| Slānis: Valsts ģeodēziskā tīkla punkti ▼                  |
| Parametri: +                                              |
| Klase • *                                                 |
| + precīzi V <u>N1</u><br>vai precīzi V <u>N2</u> X        |
|                                                           |
| un V Novads/Republikas pilsēta                            |
| + precīzi ▼ <u>Rīga</u><br>vai precīzi ▼ <u>Jūrmala</u> ¥ |
|                                                           |
| un 🔻 Abrisa sagatavošanas gads 🔹                          |
| + > • 2000                                                |
|                                                           |
| un V Nivelēšanas gads V                                   |
| + < • 2015                                                |
|                                                           |
| un 🔻 Zīmes tips 🔹                                         |
| + precīzi 🔻 sr-001 🗶                                      |
| ✓ Pietuvināt karti pie rezultātiem                        |
| Meklēt Nodzēst                                            |

*6*+6

Pēc punkta meklēšanas, rezultāti tiek attēloti Identifikācijas/meklēšanas rezultāti cilnē.

Laukiem, kuru vērtības jau tiek glabātas datubāzē (piemēram, administratīvās teritorijas, punkta klases, nivelēšanas līnijas, uc.), vērtības ir jānorāda no saraksta tabulas, citiem laukiem ir brīvi jāievada informācija.

#### 3.1.6. Karšu pārlūka rīku izmantošana

Karšu pārlūks nodrošina rīkus darbam ar koordinātām, laukumu mērīšanu, attālumu mērīšanu

un zīmēšanu. Karšu pārlūka grafiskie un koordinātu rīki atrodas zem cilnes rīki -

#### Mērīšanas un zīmēšanas rīki, koordinātu meklēšana

Sadaļā *Koordinātas* ir iespējams manuāli ievadīt koordinātas, lai karšu pārlūkā varētu attēlot atrasto punktu. Vērtības punkta atrašanai, piemēram, N: 303030 (x LKS-92 TM) vai 56 46 56 (B ģeogrāfiskās) E: 404040 (y LKS-92 TM) vai 24 58 00 (L ģeogrāfiskās).

Piemērs, norādot x;y LKS-92 TM koordinātas:

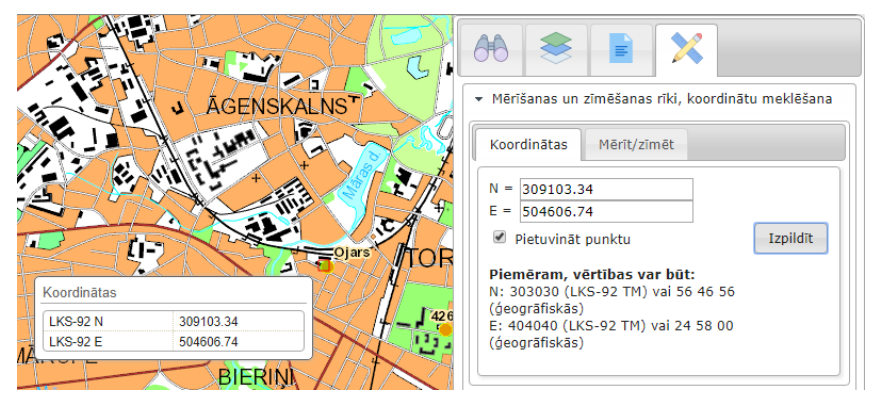

Piemērs, norādot ģeogrāfiskās koordinātas (B;L):

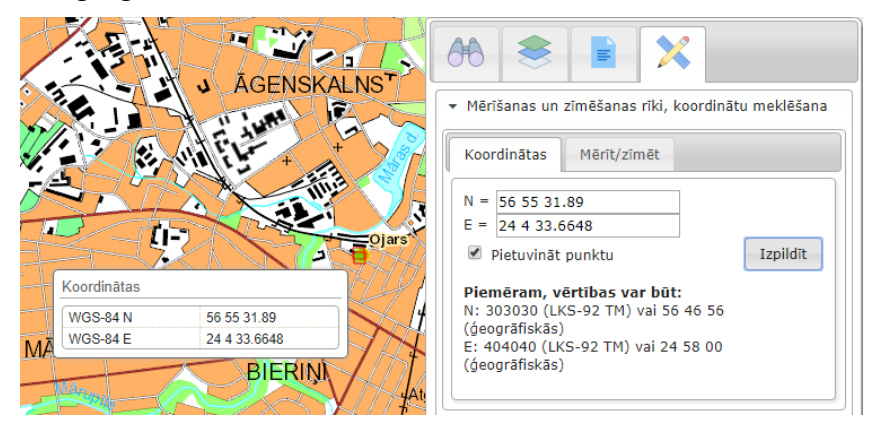

#### Mērīšanas un zīmēšanas rīki, koordinātu meklēšana:

Sadaļā *Mērīt/zīmēt* ir iespēja izvēlēties kādu no sešiem mērīšanas/zīmēšanas rīkiem:

- Zīmēt taisnstūri
- Zīmēt līniju 🗸
- Zīmēt brīvas formas līniju ⊵
- Zīmēt poligonu
- Zīmēt brīvas formas poligonu
- Paslēpt rezultātus.

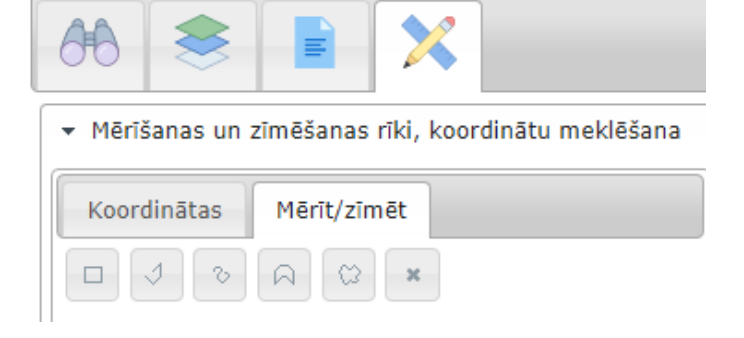

#### Līnijas zīmēšana

Lai sāktu zīmēt līniju vai brīvas formas līniju, izvēlieties to no *Mērīt/zīmēt* ģeometriju izvēlnes un, vēlamajā līnijas sākuma vietā, nospiediet peles kreiso taustiņu. Nākamo peles klikšķi veiciet tur, kur vēlaties, lai līnija tiktu lauzta, ja vēlaties atzīmēt līnijas beigas veiciet dubultklikšķi.

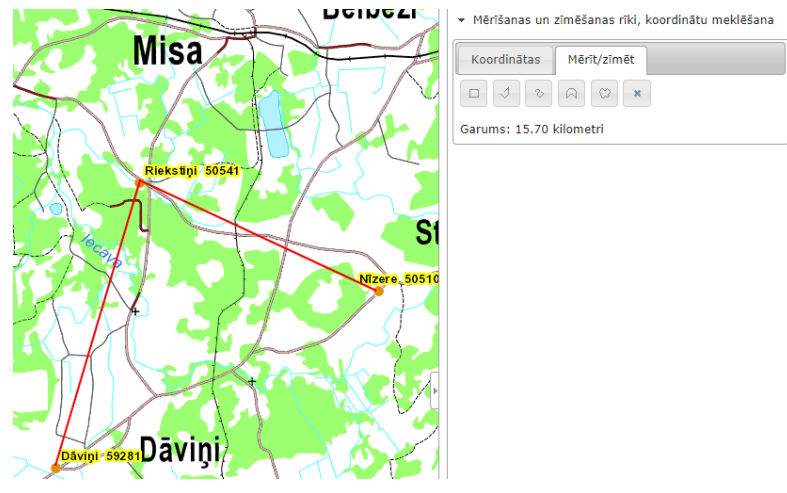

Izveidotās līnijas garums tiek attēlots zem ģeometriju izvēlnes. Veicot klikšķi uz izveidotās ģeometrijas, tiek attēlota tā garuma/laukuma informācija, piedāvāts izveidoto ģeometriju dzēst vai pāriet uz ģeometrijas opcijām.

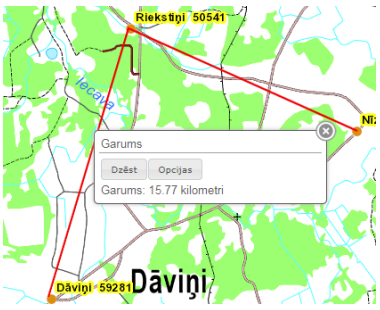

#### Taisnstūra zīmēšana

Lai sāktu zīmēt taisnstūri, izvēlieties to no *Mērīt/zīmēt* ģeometriju izvēlnes, taisnstūra zīmēšanas iespēju un vēlamajā līnijas sākuma vietā nospiediet peles labo vai kreiso taustiņu, turiet to, kamēr velkot peli pa karšu pārlūku esat izveidojuši vēlamo taisnstūri, tad peles taustiņu atlaidiet.

| Stīveri                    | Hērīšanas un zīmēšanas rīki, koordinātu meklēšana                                                                                                    |
|----------------------------|----------------------------------------------------------------------------------------------------|
| 70<br>Allaži<br>Allažmulža | Koordinātas       Mērit/zīmēt         Image: State of the state of the state of th |

Izveidotā taisnstūra laukums un perimetrs tiek attēlots zem ģeometriju izvēlnes. Tāp at kā līnijai (un jebkurai citai ģeometrijai), veicot klikšķi uz ģeometrijas, parādās izvēlne *Dzēst* vai *Opcijas*, kā arī tiek attēlota ģeometrijas informācija.

#### Poligona zīmēšana

Lai sāktu zīmēt poligonu vai brīvas formas poligonu, izvēlieties to no *Mērīt/zīmēt* ģeometriju izvēlnes. Poligona un brīvas līnijas poligona zīmēšana atšķiras. Poligona zīmēšana notiek līdzīgi kā līnijas zīmēšana. Sākot zīmēšanu, veiciet klikšķi uz kartes un katru nākamo klikšķi veiciet tur, kur vēlaties, lai poligona līnija tiktu lauzta, ar dubultklikšķi noslēdz poligona zīmēšanu. Brīvas formas poligona zīmēšana notiek līdzīgi kā taisnstūra zīmēšana, nospiediet peles kreiso vai labo taustiņu vietā, kur vēlaties sākt zīmēšanu, un atlaidiet to, kad vēlamā ģeometrija ir uzzīmēta. Poligons: Brīvas formas poligons:

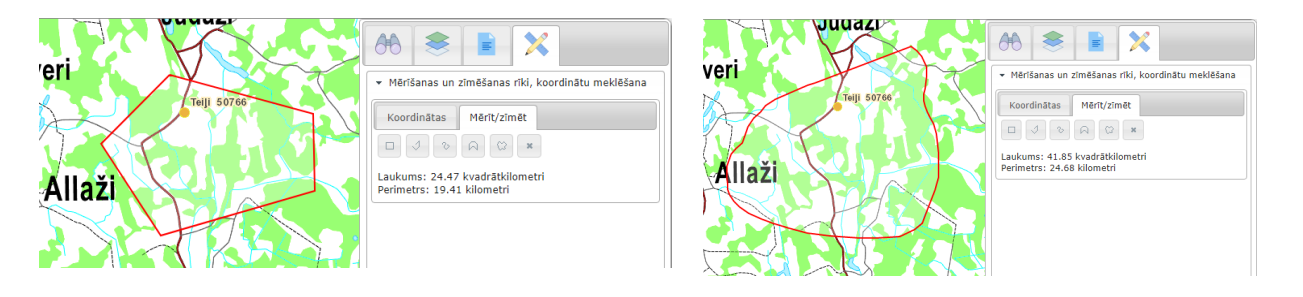

Ja lietotājs veiks klikšķi uz ģeometrijas, atvērsies logs ar ģeometrijas informāciju un pogām *Dzēst* un *Opcijas*. Spiežot uz pogas <sup>Opcijas</sup>, atvērsies sadaļa **grafikas funkcijas** ar iespējām:

- Buferēt
- M eklēt
- Rediģēt

#### Grafikas funkcijas

| 66 3                         |                                   | ×                          |                                             |
|------------------------------|-----------------------------------|----------------------------|---------------------------------------------|
| <ul> <li>Mērīšana</li> </ul> | ıs un zīmēšar                     | nas rīki, ko               | ordinātu meklēšana                          |
| 🝷 Grafikas                   | funkcijas                         |                            |                                             |
| Buferēt                      | Meklēt                            | Rediģēt                    |                                             |
| Zonas rādi<br>vairāku zor    | uss - izvēlieti<br>nu vērtības at | es mērvier<br>tdaliet ar k | nību (km vai m),<br>omatu, piem. <i>5,1</i> |
| Buferēt                      |                                   | m                          | km                                          |

**Buferēt** –zonas rādiuss – izvēlieties mērvienību (km vai m), vairāku zonu vērtības atdaliet ar komatu, piem. 1,2.

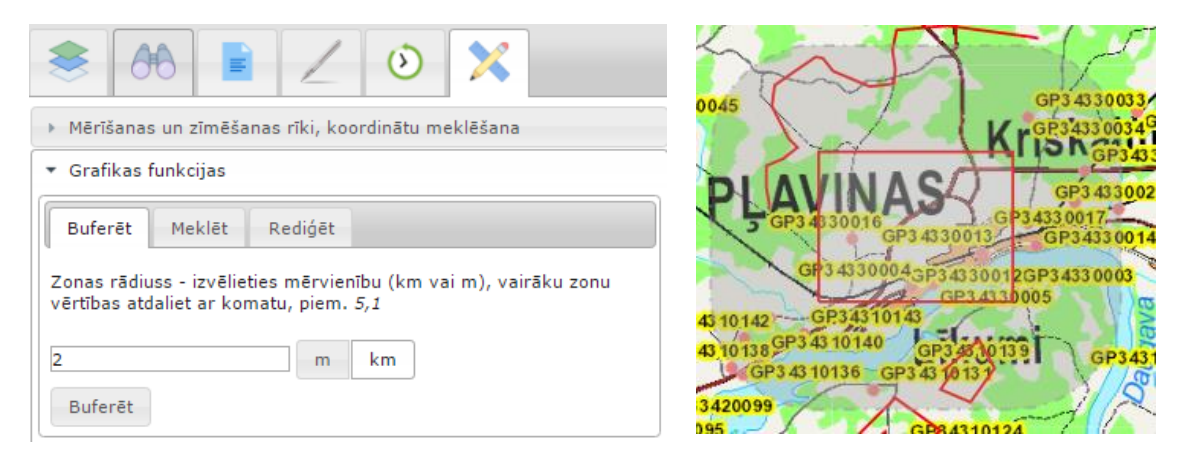

#### Vairāku zonu vērtības

Vienai ģeometrijai iespējami vairāki buferēšanas līmeņi, tikai visi līmeņi ir jānorāda vienādā mērvienībā, piemēram, metros.

| 총 ₼ 🖹 🖌 🗿 🗙                                                                                                    | GP34330044 GP34330045 GP34330045                                                                                                    |
|----------------------------------------------------------------------------------------------------|----------------------------------------------------------------------------------------------------|
| <ul> <li>Mērīšanas un zīmēšanas rīki, koordinātu meklēšana</li> </ul>                                            | GP3                                                                                                    |
| ▼ Grafikas funkcijas                                                                                             | 40045 KI IS N GP343300 K GP343300 K GP34330028                                                                                                    |
| Buferēt Meklēt Rediģēt                                                                                           | PLAVINAS GP34330016 GP34330017 GP34330017 GP343                                                                                                    |
| Zonas rādiuss - izvēlieties mērvienību (km vai m), vairāku zonu<br>vērtības atdaliet ar komatu, piem. <i>5,1</i> | GP3 43 30004 SP3 43 30012 GP3 433 0001<br>GP3 43 10142<br>GP3 43 10142<br>GP3 4 |
| 1,2 m km                                                                                                    | GP34310136 GP34310131 GP34310135 GP34310135 GP343100000000000000000000000000000000000                                                                                                    |
| Buferēt                                                                                                    | 095 GP3 43 1012T GP3 4310124 GP3 4310125                                                                                                    |

#### Meklēt

Izveidotajā ģeometrijā iespējams meklēt ģeodēziskā tīkla punktus. Ievadiet meklēšanas kritērijus laukā – **Punkta nosaukums (simbolu virkne identifikatorā).** Meklējot jānorāda simbolu virkne vai tās daļa, kuru vēlaties meklēt. Sistēma pārbauda vai šāds punkta nosaukums eksistē datubāzes laukos – Punkta nosaukums, Citi nosaukumi, Nivelēšanas nosaukums, Gravimetriskais nosaukums.

|                                                                | Mērīšanas un zīmēšanas rīki, koordinātu meklēšana |
|----------------------------------------------------------------|---------------------------------------------------|
|                                                                | ➡ Grafikas funkcijas                              |
|                                                                | Buferēt Meklēt Rediģēt                            |
| Mažotna                                                        | Meklēšana norādītajā poligonā                     |
| Vecsaule <sup>0438 50438<sup>8600</sup>5<sup>56860</sup></sup> | Igia.SDE_OWNER.GEOP 🔻 Meklēt                      |
| Sea 50884 Cepils Jauncode 17265 0440 1645 51645                | Punkta nosaukums                                  |
| āle 720 50720 Jamprava O443 50445 - D                          | Silipi                                            |
| Ziedoni And Frike Bauska                                       |                                                   |
| Sablaine7887457887                                             |                                                   |
| Bērzksingissaz Wiusa                                           |                                                   |
| Rifauemas                                                      |                                                   |
|                                                                |                                                   |

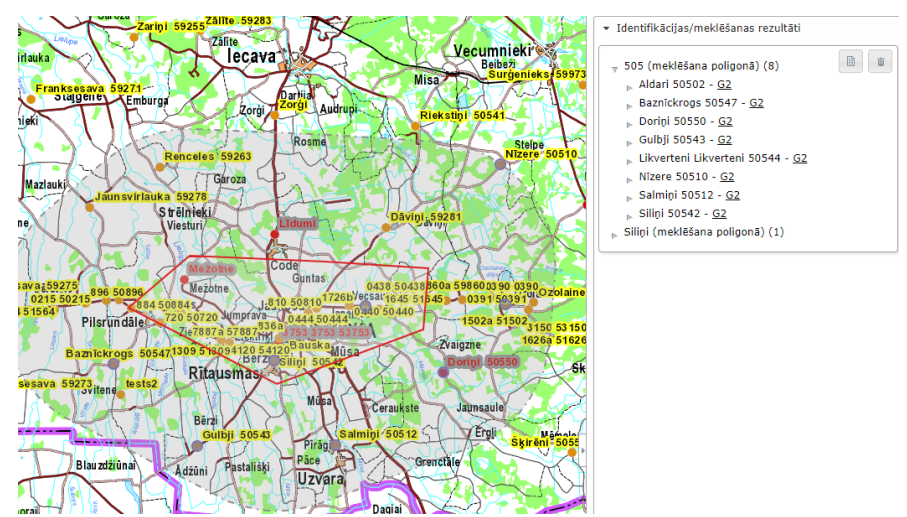

#### Iespējams meklēt arī buferēšanas apgabalā.

#### Rediģēt

Izveidotās ģeometrijas iespējams rediģēt – pārvietot visu ģeometriju pa karšu pārlūku (nemainot ģeometrijas parametrus), mainīt ģeometrijas uzbūvi (pastiept, saīsināt kādu malu) un labot ģeometrijas vizuālo izskatu.

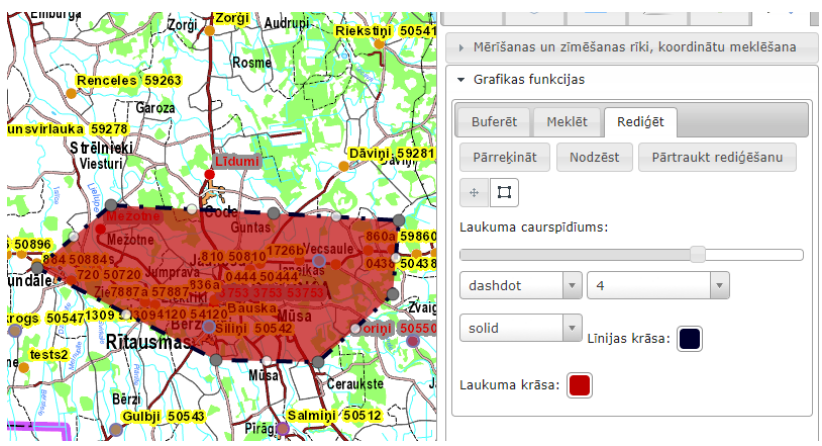

#### Laukuma caurspīdīgums:

Lai izmainītu laukuma caurspīdīgumu, bīdiet pa slīdjoslu ar kursoru uz labo vai kreiso pusi

| 06 📚 🖹 🗙                                                              |
|-----------------------------------------------------------------------|
| <ul> <li>Mērīšanas un zīmēšanas rīki, koordinātu meklēšana</li> </ul> |
|                                                                       |
| Buferēt Meklēt Rediģēt                                                |
| Pārreķināt Nodzēst Pārtraukt rediģēšanu                               |
| + []                                                                  |
| Laukuma caurspīdīums:                                                 |
|                                                                       |
| solid v 2 v                                                           |
| solid 🔹 Līnijas krāsa:                                                |
| Laukuma krāsa:                                                        |

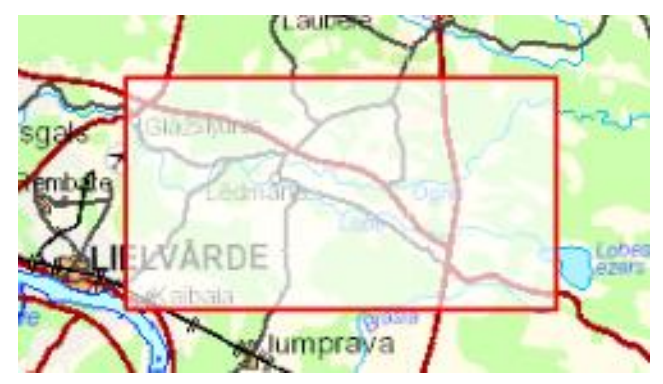

## <u>Līniju veidi</u>

| Solid   | MAS Rembate                                               | Longdashdot |                                     |
|---------|-----------------------------------------------------------|-------------|-------------------------------------|
| Dash    | Calaboration<br>Calaboration<br>Calaboration<br>ILL/VARDE | Dot         |                                     |
| Dashdot |                                                           | None        | Ledinaria<br>Ledinaria<br>IEL/VARDE |

Līnijas biezums: Var būt 1,2,3,4,5,10 pikseļi.

| Laukuma caur | spīdīums:      |
|--------------|----------------|
| dashdot      | • 4 •          |
| solid        | Līnijas krāsa: |

| Solid             |                              | Forwarddiagonal | MS Reporte   |
|-------------------|------------------------------|-----------------|--------------|
| Backwardddiagonal | nfrs<br>Reptate<br>LIELVARDE | Horizontal      | MS Registere |
| Cross             |                              | Vertical        | IELYÄRDE     |
| Diagonalcross     | Seebore                      | Tukšs           |              |

Līnijas un laukuma krāsas ir iespējams izmainīt, krāsu solid izvēloties no krāsu paletes:

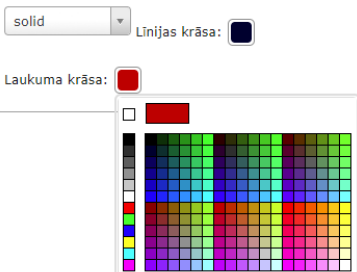

### Laukuma p ildījums

#### 3.2. Klasifikatori un statistika

Sadaļā Klasifikatori un statistika iespējams apskatīt informāciju par sistēmā reģistrētajiem klasifikatoriem un to detalizētāku informāciju.

#### 3.2.1. Statistika

Sadaļā Klasifikatori un statistika atveriet Statistika. Šajā sadaļā tiek atspoguļots punktu skaits paklasēm, at spoguļots savietoto punktu skaits paklasēm, kā arī uzskaitīts kopējais punktu (ierakstu) skaits datubāze.

#### Valsts ģeodēziskā tīkla datubāze

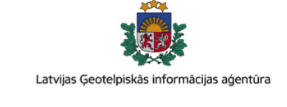

Latvijas Geotelp

cijas aģentūra

| 🔾 Karšu pārlūks | ♀ Darbības ar punktiem | i≣ Klasifikatori un statistika → | 🕑 Kontakti |
|-----------------|------------------------|----------------------------------|------------|
|                 |                        | Statistika                       |            |
| Statistika      |                        | Adreses                          |            |
| Punkta klase    | Skaits                 | Punkta veidi                     |            |
| G0              | 4                      | Zimes norormejums                |            |
| G1              | 39                     | Zimes ups                        |            |
| G2              | 565                    |                                  |            |
| G2; N1          | 13                     |                                  |            |
| G2; N2          | 10                     |                                  |            |
| LatPos          | 25                     |                                  |            |
| N1; Gr2         | 1781                   |                                  |            |
| N2              | 261                    |                                  |            |
| Kopā:           | 2698                   |                                  |            |

#### 3.2.2. Punkta veidi

Sadaļā Klasifikatori un statistika atveriet Punkta veidi. Sadaļā punkta veidi attēloti visi iespējamie, datubāzē reģistrētie punktu veidi.

#### Valsts ģeodēziskā tīkla datubāze

| ♀ Karšu pārlūks                               | ♀ Darbības ar punktiem            | i≣ Klasifikatori un statistika ≁ |                                   |
|-----------------------------------------------|-----------------------------------|----------------------------------|-----------------------------------|
| Punkta veidi<br>Rādīt 25 • vienības Attēlojan | no vienību skaits lapā            |                                  | Punkta veida meklēšana<br>Meklēt: |
| Saīsināts nosaukums                           | Pilns nosaukums                   |                                  | ÷                                 |
| bs                                            | bāzes stacija                     |                                  | Saraksta kārtošana                |
| fr                                            | fundamentālais repers             |                                  |                                   |
| gm                                            | gravimetriskais punkts            |                                  |                                   |
| gp                                            | ģeopozicionēšanas punkts          |                                  |                                   |
| gr                                            | grunts repers                     |                                  |                                   |
| mg                                            | magnetometriskais punkts          |                                  |                                   |
| np                                            | ūdens līmeņa novērošanas postenis |                                  |                                   |
| рр                                            | poligonometrijas punkts           |                                  |                                   |
| sm                                            | nivelēšanas sienas marka          |                                  |                                   |
| sr                                            | sienas repers                     |                                  |                                   |
| tr                                            | triangulācijas punkts             |                                  | Navigācija starp lapām            |
| Tiek rādītas 1 līdz 11 no 11 vienībām         |                                   |                                  | Atpakaj 1 Tālāk                   |

#### 3.2.3. Adreses

Sadaļā Klasifikatori un statistika atveriet Adreses. Šajā sadaļā attēlotas visas datubāzē reģistrētās adreses.

#### Valsts ģeodēziskā tīkla datubāze

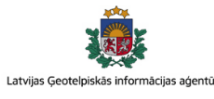

| Adreses Radit 25 vienības Attēloto vi Pagasts/Novads Abavas pagasts Adgionas novads Adgionas pagasts Ainaži Ainažu pagasts Aizkalnes pagasts Aizkraukles novads Aizkraukles novads Aizkraukles novads Aizputes novads Aizputes novads Aizputes pagasts Aizputes pagasts Aizpute Aizputes pagasts Aizpute Aizpute Aizp | ienību skaits lapā<br>ATKV<br>0880242 | ≎ letilpst         |          | Adreses | meklē   | šana  |
|----------------------------------------------------------------------------------------------------|---------------------------------------|--------------------|----------|---------|---------|-------|
| Radit     25     vienibas     Attēloto vienibas       Abavas pagasts     Adgonas novads       Aglonas novads     Aglonas pagasts       Aglonas pagasts     Ainaži       Ainažu pagasts     Ainažu       Aiviekstes pagasts     Aizkalnes pagasts       Aizkraukle     Aizkraukle       Aizkraukles pagasts     Aizkraukle       Aizpute     Aizputes novads       Aizputes pagasts     Aizputes pagasts                                                                                                    | ienību skaits lapā                    | ≎ letilpst         |          | Meklēt: |         |       |
| Pagasts/Novads         Abavas pagasts         Aglonas novads         Aglonas pagasts         Ainaži         Ainažu pagasts         Aiviekstes pagasts         Aizkalnes pagasts         Aizkalnes pagasts         Aizkalnes pagasts         Aizkraukle         Aizkraukles novads         Aizpute         Aizputes novads         Aizputes pagasts         Aizputes pagasts         Aizputes pagasts         Aizputes pagasts         Aizputes pagasts                                                                                                    | • ATKV<br>0880242                     | ♦ letilpst         |          |         |         |       |
| Abavas pagasts<br>Aglonas novads<br>Aglonas pagasts<br>Ainaži<br>Ainažu pagasts<br>Aiviekstes pagasts<br>Aizkalnes pagasts<br>Aizkraukle<br>Aizkraukle novads<br>Aizkraukles pagasts<br>Aizpute<br>Aizputes novads<br>Aizputes pagasts<br>Aizputes pagasts<br>Aizputes pagasts                                                                                                    | 0880242                               |                    |          |         |         | ¢     |
| Aglonas novads<br>Aglonas pagasts<br>Ainaži<br>Ainažu pagasts<br>Aiviekstes pagasts<br>Aizkalnes pagasts<br>Aizkraukle<br>Aizkraukles novads<br>Aizkraukles pagasts<br>Aizpute<br>Aizputes novads<br>Aizputes pagasts<br>Aizputes pagasts<br>Aizputes pagasts                                                                                                    | 0004000                               | Talsu novads       |          | Sarakst | a kārto | šana  |
| Aglonas pagasts<br>Ainaži<br>Ainažu pagasts<br>Aiviekstes pagasts<br>Aizkalnes pagasts<br>Aizkraukle<br>Aizkraukles novads<br>Aizkraukles pagasts<br>Aizpute<br>Aizputes novads<br>Aizputes pagasts<br>Aizputes pagasts<br>Aizputes pagasts                                                                                                    | 0604300                               |                    |          |         |         |       |
| Ainaži<br>Ainažu pagasts<br>Aiviekstes pagasts<br>Aizkalnes pagasts<br>Aizkraukle<br>Aizkraukles novads<br>Aizkraukles pagasts<br>Aizpute<br>Aizputes novads<br>Aizputes pagasts<br>Aizputes pagasts<br>Aizpute                                                                                                    | 0604342                               | Aglonas novads     |          |         |         |       |
| Ainažu pagasts<br>Aiviekstes pagasts<br>Aizkalnes pagasts<br>Aizkraukle<br>Aizkraukles novads<br>Aizkraukles pagasts<br>Aizpute<br>Aizputes novads<br>Aizputes pagasts<br>Aizputes pagasts<br>Aknīste                                                                                                    | 0661405                               | Salacgrīvas novads |          |         |         |       |
| Aiviekstes pagasts<br>Aizkalnes pagasts<br>Aizkraukle<br>Aizkraukles novads<br>Aizkraukles pagasts<br>Aizpute<br>Aizputes novads<br>Aizputes pagasts<br>Aizputes pagasts<br>Aknīste                                                                                                    | 0661425                               | Salacgrīvas novads |          |         |         |       |
| Aizkalnes pagasts<br>Aizkraukle<br>Aizkraukles novads<br>Aizkraukles pagasts<br>Aizpute<br>Aizputes novads<br>Aizputes pagasts<br>Aknīste                                                                                                    | 0321442                               | Pļaviņu novads     |          |         |         |       |
| Aizkraukle<br>Aizkraukles novads<br>Aizkraukles pagasts<br>Aizpute<br>Aizputes novads<br>Aizputes pagasts<br>Aknīste                                                                                                    | 0760244                               | Preiļu novads      |          |         |         |       |
| Aizkraukles novads<br>Aizkraukles pagasts<br>Aizpute<br>Aizputes novads<br>Aizputes pagasts<br>Aknīste                                                                                                    | 0320201                               | Aizkraukles novads |          |         |         |       |
| Aizkraukles pagasts<br>Aizpute<br>Aizputes novads<br>Aizputes pagasts<br>Aknīste                                                                                                    | 0320200                               |                    |          |         |         |       |
| Aizpute<br>Aizputes novads<br>Aizputes pagasts<br>Aknīste                                                                                                    | 0320244                               | Aizkraukles novads |          |         |         |       |
| Aizputes novads<br>Aizputes pagasts<br>Aknīste                                                                                                    | 0640605                               | Aizputes novads    |          |         |         |       |
| Aizputes pagasts<br>Aknīste                                                                                                    | 0640600                               |                    |          |         |         |       |
| Aknīste                                                                                                    | 0640642                               | Aizputes novads    |          |         |         |       |
|                                                                                                    | 0560805                               | Aknīstes novads    |          |         |         |       |
| Aknīstes novads                                                                                                    | 0560800                               |                    |          |         |         |       |
| Aknīstes pagasts                                                                                                    | 0560825                               | Aknīstes novads    |          |         |         |       |
| Allažu pagasts                                                                                                    | 0801642                               | Siguldas novads    |          |         |         |       |
| Aloja                                                                                                    | 0661007                               | Alojas novads      |          |         |         |       |
| Alojas novads                                                                                                    | 0661000                               |                    |          |         |         |       |
| Alojas pagasts                                                                                                    | 0661027                               | Alojas novads      |          |         |         |       |
| Alsungas novads                                                                                                    | 0624200                               |                    |          |         |         |       |
| Alsviķu pagasts                                                                                                    | 0360242                               | Alūksnes novads    |          |         |         |       |
| Alūksne                                                                                                    | 0360201                               | Alūksnes novads    |          |         |         |       |
| Alūksnes novads                                                                                                    | 0360200                               |                    |          |         |         |       |
| Amatas novads                                                                                                    | 0424701                               |                    |          |         |         |       |
| Tiek rādītas 1 līdz 25 no 684 vienībām                                                                                                    |                                       | Atpaka             | aļ 1 2 3 | 4 5     | 28      | Tālāk |

#### 3.2.4. Punkta noformējums

Sadaļā Klasifikatori un statistika atveriet Punkta noformējums. Šajā sadaļā attēloti visi, datubāzē reģistrētie punkta noformējuma veidi.

#### Valsts ģeodēziskā tīkla datubāze Latvijas G 😡 Karšu pārlūks Oarbības ar punktiem 🗏 Klasifikatori un statistika Kontakti Statistika Punkta noformējuma meklēšana Punkta noformējums Adreses Punkta veidi Rādīt 25 Attēlojamo vienību skaits vienības Meklēt Punkta noformējums Zīmes tips Apzīmējums Pilns nosaukums \$ AV aizsargvāks Saraksta kārtošana κ aprakums (kupica) Ν norādītājstabs Ρ piramīda s signāls (tornis) Navigācija starp lapām SS signālstabs Atpakaļ 1 Tālāk

Tiek rādītas 1 līdz 6 no 6 vienībām

# 3.2.5. Zīmes tips

Sadaļā *Klasifikatori un statistika* atveriet **Zīmes tips**. Šajā sadaļā attēloti visi datubāzē reģistrētie zīmes tipu veidi.

#### Valsts ģeodēziskā tīkla datubāze

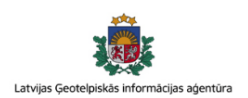

| 🚱 Karšu pārlūks               | <b>♀</b> Darbības ar punktiem | 🗏 Klasifikatori un statistika 🗸       | ♂ Kontakti               |
|-------------------------------|-------------------------------|---------------------------------------|--------------------------|
| Zīmes tips                    |                               | Statistika<br>Adreses<br>Punkta veidi | Zīmes tipa meklēšana     |
| Rādīt 25 🔹 vienības           | Attēloto vienību skaits lapā  | Zīmes noformējums                     | Meklēt:                  |
| Nosaukums                     |                               | Zīmes tips                            | ^                        |
| b1-002a                       |                               |                                       | Saraksta kārtošana       |
| b1-003                        |                               |                                       |                          |
| b1-004                        |                               |                                       |                          |
| b1-005                        |                               |                                       |                          |
| b1-006                        |                               |                                       |                          |
| b1-007                        |                               |                                       |                          |
| b1-008                        |                               |                                       |                          |
| b1-009                        |                               |                                       |                          |
| b1-010                        |                               |                                       |                          |
| b1-011                        |                               |                                       |                          |
| b1-012                        |                               |                                       |                          |
| b1-013                        |                               |                                       |                          |
| cs-1                          |                               |                                       |                          |
| dr-01L                        |                               |                                       |                          |
| dr-01M                        |                               |                                       |                          |
| fr-001                        |                               |                                       |                          |
| fr-002                        |                               |                                       |                          |
| fr-003                        |                               |                                       |                          |
| fr-005                        |                               |                                       |                          |
| fr-1884                       |                               |                                       |                          |
| g1-001                        |                               |                                       |                          |
| g1-002                        |                               |                                       |                          |
| g1-003                        |                               |                                       |                          |
| g1-004                        |                               |                                       |                          |
| g1-005                        |                               |                                       |                          |
| Tiek rādītas 1 līdz 25 no 211 | vienībām                      | A                                     | tpakaļ 1 2 3 4 5 9 Tālāk |

© LATVIJAS ĢEOTELPISKĀS INFORMĀCIJAS AĢENTŪRA 2018

Navigācija starp lapām

#### **3.3.** Darbības ar punktiem

Darbības ar punktiem ietver valsts ģeodēziskā tīkla punktu saraksta un informācijas apskati, punktu kartītes drukāšanu, punktu eksportu, punktu atrašanās vietas apskati LĢIA karšu pārlūkā.

#### 3.3.1. Punktu saraksta apskatīšana

Lai ap skatītu punktu sarakstu, vispirms jāveic meklēšana (*skatīt 3.3.2.*), kas atrodama sadaļā – **Darbības ar punktiem**. Punkta saraksts sastāv no datubāzē esošajiem punktiem, kas atbilst ievadītajiem meklēšanas parametriem. Punktu tabulā redzama šāda informācija – punkta nosaukums, klase, veids, x,y koordinātas, novads, pagasts/pilsēta, punkta stāvoklis, ap sekošanas gads un punkta ID.

| Punkta nosaukums | Klase  | Veids | x;y(LKS-92 TM)         | Pagasts/Pilsēta | Novads        | Stāvoklis  | Apsek. gads | Punkta ID 🗘 |
|------------------|--------|-------|------------------------|-----------------|---------------|------------|-------------|-------------|
| Valka, VALK      | LatPos | bs    | 405406,156; 619828,498 | Valka           | Valkas novads |            |             | GP54110081  |
| 1595             | N1     | gr    | 417257,21; 600055,28   | Ērģemes pagasts | Valkas novads |            | 2017        | GP54110077  |
| 689              | N1     | sr    | 417083,3; 603224,8     | Ērģemes pagasts | Valkas novads |            | 2017        | GP54110076  |
| 1271             | N1     | gr    | 416923,44; 601672,51   | Ērģemes pagasts | Valkas novads |            | 2017        | GP54110075  |
| Dindiņi          | G2     | gz    | 416281,397; 602804,61  | Ērģemes pagasts | Valkas novads | Iznīcināts | 2017        | GP54110074  |
| 722              | N1     | sr    | 415694,2; 604250,6     | Ērģemes pagasts | Valkas novads |            | 2017        | GP54110073  |
| 1280             | N1     | gr    | 414259,17; 605636,85   | Ērģemes pagasts | Valkas novads |            | 2017        | GP54110071  |
| 177              | N1     | gr    | 413687,69; 605930,11   | Ērģemes pagasts | Valkas novads |            | 2017        | GP54110069  |
| 8993             | N1     | gr    | 413408,07; 606580,18   | Ērģemes pagasts | Valkas novads |            | 2017        | GP54110067  |
| 237              | N1     | sm    | 411195,7; 607260,4     | Ērģemes pagasts | Valkas novads |            | 2017        | GP54110063  |
| 1412             | N1     | gr    | 410047,84; 613271,37   | Valkas pagasts  | Valkas novads |            | 2017        | GP54110062  |
| 1552             | N1     | gr    | 409849,37; 608230,47   | Ērģemes pagasts | Valkas novads |            | 2017        | GP54110060  |
| 4092             | N1     | sr    | 409739,2; 614366,9     | Valkas pagasts  | Valkas novads |            | 2017        | GP54110058  |
| 1475             | N1     | gr    | 409579,67; 609523,7    | Ērģemes pagasts | Valkas novads |            | 2017        | GP54110057  |
| 1330             | N1     | gr    | 409526,96; 611320,93   | Valkas pagasts  | Valkas novads |            | 2017        | GP54110056  |
| 1405             | N1     | gr    | 408573,99; 615697,91   | Valkas pagasts  | Valkas novads |            | 2017        | GP54110049  |
| Ērģeme           | G2     | gz    | 408426,61; 606339,607  | Ērģemes pagasts | Valkas novads |            | 2017        | GP54110048  |
| 1514             | N1     | gr    | 407503,24; 617215,46   | Valkas pagasts  | Valkas novads |            | 2017        | GP54110045  |
| 103b, 103        | N1     | gr    | 407289,96; 617675,48   | Valka           | Valkas novads |            | 2017        | GP54110043  |
| 106b, 106        | N1     | gr    | 406914,92; 618382,56   | Valka           | Valkas novads |            | 2017        | GP54110041  |

Punktu sarakstā maksimālais punktu skaits, ko iespējams attēlot ir 1000 ieraksti.

Nākamajā lapā redzamajā attēlā, attēlotas visas iebūvētās iespējas punktu saraksta logā.

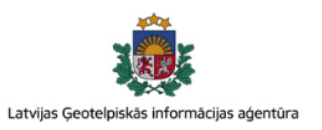

# Valsts ģeodēziskā tīkla datubāze

| Punktu tabulas galvene.<br>Veicot dubultklikšķi uz<br>kolonnas nosaukuma                                             | 6 | ) Karšu pārlūks | S                                                                          | <b>♀</b> Darbības a                       | ar punktie            | m ≣Kla                  | asifikatori un statistika 👻 | I Grantakti         |           |                     |
|----------------------------------------------------------------------------------------------------|---|-----------------|----------------------------------------------------------------------------|-------------------------------------------|-----------------------|-------------------------|-----------------------------|---------------------|-----------|---------------------|
| notiek datu kārtošana,<br>alfabēta secībā vai pretēji.                                                               |   | Punkta ID       | Nosaukums                                                                  | Klase                                     | Veids                 | x;y(LKS-92 TM)          | Pagasts                     | Novads/Pilsēta      | Stāvoklis | Apsek. gads         |
|                                                                                                    |   | GP42230033      | 1827                                                                       | G1                                        | fr;gm;gp              | ;ç 327086,94; 453740,96 | Babītes pagasts             | Babītes novads      | Neatrasts | 2017                |
| Punktu atlasīšana no saraksta,                                                                                       |   | GP42220075      | Viņķi                                                                      | G1                                        | gz                    | 313094,717; 478335,006  |                             | Jūrmala             | Normāls   | 2009                |
| punktu kartinu drukāšanu vai                                                                                         |   | GP31340046      | Vērgale                                                                    | G1                                        | gz                    | 286590,731; 326566,662  | Vērgales pagasts            | Pāvilostas novads   | Normāls   | 2015                |
| attēlošanu karšu pārlūkā. Lai                                                                                        |   | GP41210017      | Vārdupe                                                                    | G1                                        | gz                    | 303638,528; 369997,25   | Kurmāles pagasts            | Kuldīgas novads     | Normāls   | 2015                |
| atzīmētu visus punktus,                                                                                              |   | GP42310044      | Valpene                                                                    | G1                                        | gz                    | 367219,53; 404636,778   | Dundagas pagasts            | Dundagas novads     | Normāls   | 2015                |
| jekliksķina ķekskasti tabulas<br>galvenē.                                                                            |   | GP32410060      | Ūziņi, 59244                                                               | G1                                        | gz                    | 260101,337; 472290,602  | Zaļenieku pagasts           | Jelgavas novads     | Normāls   | 2015                |
| <b>5</b>                                                                                                    |   | GP41240039      | Usma, 59315                                                                | G1                                        | gz                    | 342183,564; 392233,398  | Ģibuļu pagasts              | Talsu novads        | Normāls   | 2015                |
|                                                                                                    |   | GP44210009      | Zvidziena, 55329                                                           | G1                                        | gz                    | 303119,569; 674433,08   | Ošupes pagasts              | Madonas novads      | Normāls   | 2016                |
|                                                                                                    |   | GP41120053      | Strante                                                                    | G1                                        | gz                    | 310655,777; 331522,12   | Sakas pagasts               | Pāvilostas novads   | Normāls   | 2015                |
|                                                                                                    |   | GP43140023      | Stirnas, 50108                                                             | G1                                        | gz                    | 329110,973; 526989,34   |                             | Ādažu novads        | Normāls   | 2011                |
| Punktu informācija. Veicot<br>dubultklikšķi uz konkrēta                                                              |   | GP44130090      | Slapjums                                                                   | G1                                        | gz                    | 349394,736; 606073,342  | Dzērbenes pagasts           | Vecpiebalgas novads | Normāls   | 2009                |
| punkta, iespējams apskatīt                                                                                           |   | GP31140049      | Slamste                                                                    | G1                                        | gz                    | 245438,647; 328493,966  | Dunikas pagasts             | Rucavas novads      | Normāls   | 2015                |
| pilnu informāciju par punktu.                                                                                        |   | GP34320155      | Silabebri, 59457                                                           | G1                                        | gz                    | 274698,087; 629648,251  | Variešu pagasts             | Krustpils novads    | Normāls   | 2016                |
|                                                                                                    |   | GP43220003      | Sestukalns, 59128                                                          | G1                                        | gz                    | 300776,389; 599852,212  | Sausnējas pagasts           | Ērgļu novads        | Normāls   | 2011                |
|                                                                                                    |   | GP53220104      | Rūjiena, 59339                                                             | G1                                        | gz                    | 422674,4; 579330,448    | Ķoņu pagasts                | Naukšēnu novads     | Normāls   | 2017                |
|                                                                                                    |   | GP53220004      | Rencēnmuiža, 59411                                                         | G1                                        | gz                    | 401840,142; 590140,097  | Rencēnu pagasts             | Burtnieku novads    | Normāls   | 2009                |
|                                                                                                    |   | GP44320051      | Rauza                                                                      | G1                                        | gz                    | 366210,26; 627439,495   | Palsmanes pagasts           | Smiltenes novads    | Normāls   | 2013                |
|                                                                                                    |   | GP42210048      | Poļi, 50460                                                                | G1                                        | gz                    | 317880,794; 450843,078  | Smārdes pagasts             | Engures novads      | Normāls   | 2015                |
| Punktu saraksta rīkjosla:                                                                                            |   | GP34410023      | Pastari, 53000                                                             | G1                                        | gz                    | 257128,213; 669406,033  | Stabulnieku pagasts         | Riebiņu novads      | Normāls   | 2016                |
| <ul> <li>Punktu mekiesana pec saraksta läukiem</li> <li>Pärlädēt tabulu (atiestatīt)</li> </ul>                      |   | GP33240082      | Ormaņi                                                                     | G1                                        | gz                    | 235563,243; 595423,239  | Elkšņu pagasts              | Viesītes novads     | Normāls   | 2014                |
| <ul> <li>Izveidot excel eksportu</li> <li>Izveidot punkta kartītes</li> <li>Parādīt punktus karšu pārlūkā</li> </ul> | ٩ | 2 🖹 💪 🛇         | Navigācija starp lapār<br>iestatīt attēlojamo pu<br>Iespējams ierakstīt la | n. lespējam<br>unktu skaitu<br>pas numuru | is<br>i lapā.<br>i uz | 🛞 🔇   Lapa 1 no 2   🔊   | » 20 <b>v</b>               |                     |           | Skatīt 1 - 20 no 39 |
|                                                                                                    |   |                 | Iespējams ierakstīt la<br>kuru nenieciešams do                             | pas numuru<br>nties.                      | uz I                  |                         | <u> </u>                    |                     |           |                     |

#### 3.3.2. Punktu meklēšana

Punktu atlase no punktu saraksta iespējama veicot divu veidu meklēšanas – izmantojot vienkāršo meklēšanu, kas tiek nodrošināta izmantojot punkta saraksta iebūvēto funkcionalitāti un meklēšanu sadaļā – Darbības ar punktiem, kas veidota atbilstoši jaunās VĢTDB funkcionālajam aprakstam.

#### Vienkāršā meklēšana no punktu saraksta

Lai veiktu vienkāršo meklēšanu, zem punktu saraksta nepieciešams piespiest pogu *vienkāršā meklēšana*. Piespiežot šo pogu atveras neliels logs, kurā iespējams ievadīt vienu vai vairākus meklēšanas kritērijus.

| Meklēt                      | ×        |
|-----------------------------|----------|
| UN v +<br>Punkta ID vienāds | ▼X       |
| 2 Atiestatīt                | Q Mekiēt |

Iespējams iestatīt vairākus kritērijus, tos kombinējot ar UN/VAI nosacījumiem. Papildus

nosacījumus iespējams pievienot uzspiežot uz pogas +. No izkrītošās izvēlnes nepieciešams izvēlēties kritēriju apvienošanas nosacījumus.

| Meklēt                        | ×               |
|-------------------------------|-----------------|
| UN T +<br>UN A ID T vienāds T | x               |
| C Atiestatīt                  | <b>Q</b> Meklēt |

Vienkāršās meklēšanas nosacījumi sastāv no kritērijiem, kādi ir definēt i punktu saraksta tabulu kolonnās.

| Meklēt         |                  | ×        |
|----------------|------------------|----------|
| UN 🔹 🕂         |                  |          |
| Punkta ID 🔹    | vienāds •        | Х        |
| Punkta ID      |                  |          |
| Nosaukums      |                  |          |
| Klase          |                  | Q Meklet |
| Veids          |                  |          |
| x;y(LKS-92 TM) | Ūziņi, 59244     | G1       |
| Pagasts        | Usma 59315       | G1       |
| NOVaus/Pilseta | ,                |          |
| Stavokiis      | Zvidziena, 55329 | G1       |
| Apsek. gads    | Stranto          | G1       |

Izvēloties kolonnu, kurā tiks veikta meklēšana, lietotājam nākamajā solī ir jādefinē meklēšanas nosacījums. No nākamās izkrītošās izvēlnes nepieciešams izvēlēties meklēšanas nosacījumu, piemēram, nosaukums var saturēt simbolu virkni "123", tāp at var meklēt nosaukumu ar nosacījumu, ka šāda simbolu virkne neatrodas nosaukumā, nosaukums var sākties vai beigties ar šo simbolu virkni un citi nosacījumi.

| Meklēt                                                                                     |                                                                                  |          | ×                          |                   |
|--------------------------------------------------------------------------------------------|----------------------------------------------------------------------------------|----------|----------------------------|-------------------|
| UN • +<br>Punkta ID •<br>C Atiestatīt                                                      | vienāds<br>vienāds<br>nav<br>sākas ar                                            | QM       | X                          |                   |
| <ul> <li>GP32410060</li> <li>GP41240039</li> <li>GP44210009</li> <li>GP41120053</li> </ul> | nesākas ar<br>beidzas ar<br>nebeidzas ar<br>satur<br>nesatur<br>null<br>nav null | 9        | G1<br>G1<br>G1<br>G1<br>G1 |                   |
| Pēc visu kritēriju definēšanas lieto                                                       | tājs spiež pog                                                                   | Q Meklēt | meklēšar                   | nas rezultāti tie |

attēloti punkta sarakstā. Ja lietotājs vēlas nodzēst meklēšanas kritērijus, un atiestatīt punktu sarakstu

|                 | 5                                           | , J                        | 1 1      | 0     |                        |                   |                 |           |          |
|-----------------|---------------------------------------------|----------------------------|----------|-------|------------------------|-------------------|-----------------|-----------|----------|
|                 | Punkta ID                                   | Nosaukums                  | Klase    | Veids | x;y(LKS-92 TM)         | Pagasts           | Novads/Pilsēta  | Stāvoklis | Apsek. g |
|                 | GP32410060                                  | Ūziņi, 59244               | G1       | gz    | 260101,337; 472290,602 | Zaļenieku pagasts | Jelgavas novads | Normāls   | 2        |
|                 | GP41240039                                  | Usma, 59315                | G1       | gz    | 342183,564; 392233,398 | Ģibuļu pagasts    | Talsu novads    | Normāls   | 2        |
|                 | GP42320031                                  | Mērsrags, 59307            | G1       | gz    | 357245,871; 446767,124 |                   | Mērsraga novads | Normāls   | 2        |
| Me              | klēt                                        |                            | ×        | gz    | 313208,103; 400740,043 | Kabiles pagasts   | Kuldīgas novads | Normāls   | 2        |
| UN<br>No<br>Kla | •     +       saukums     •       ise     • | satur • 59<br>vienāds • G1 | x        |       |                        |                   |                 |           |          |
| ve              | us •                                        | satur • gz                 | ^        |       |                        |                   |                 |           |          |
|                 | C Atiestatīt                                | Vienads • 2018             | Q Meklēt |       |                        |                   |                 |           |          |

sākotnējā stāvoklī, lietotājs spiež pogu

#### Darbības ar punktiem

M eklēšana sastāv no dažādiem meklēšanas kritērijiem:

- Punkta nosaukums Ievadot punkta nosaukumu, piemēram, "123", lietotne sameklē visus punktus, kuru nosaukumos ir šāda ciparu kombinācija. Meklēšana notiek arī laukos Citi nosaukumi, Nivelēšanas nosaukums, Gravimetriskais nosaukums.
- Punkta ID Ievadot punkta ID, piemēram, GP42230033, lietotne sameklē konkrēto punktu.

-

| aršu pārlūks             | ♀ Darbības ar punktiem | i≣ Klasifikatori un statistika ↓ | C Kontakti           |
|--------------------------|------------------------|----------------------------------|----------------------|
| klēšana                  |                        |                                  |                      |
| Nosaukumi ———            | Adrese —               | CLKS-                            | 92 TM(m)             |
| Punkta nosaukums:        | Novads/Pilsēta:        | x:                               |                      |
|                          | Izvēlieties novadu     |                                  |                      |
| Punkta ID:               | Pagasts:               | y:                               |                      |
|                          |                        |                                  |                      |
|                          |                        |                                  |                      |
|                          |                        |                                  |                      |
| Tīkls —                  |                        | · _                              | 1=-1-1 = - 1 1 - =   |
| Klase:                   |                        | <b>G</b> <sup>Geod</sup>         | deziskas koordinatas |
| Izvēlieties punkta klasi |                        | B                                |                      |
| Punkta veids:            |                        |                                  |                      |
| Izvēlieties punkta veidu | _ Marka                |                                  |                      |
|                          | Markas numurs:         |                                  |                      |
|                          | inditido inditido.     |                                  |                      |

• Klase – iespējams izvēlēties vienu vai vairākas tīkla klases no izkrītošās izvēlnes.

| Klase:                        |                            |  |  |
|-------------------------------|----------------------------|--|--|
| GP (G0) 🗙                     | GP + Nivelēšanas (G2;N1) 🗙 |  |  |
| GP (G0)                       |                            |  |  |
| GP + Gravim                   | etriskais (G0;Gr2)         |  |  |
| GP (G1)                       |                            |  |  |
| GP + Gravimetriskais (G1;Gr2) |                            |  |  |
| GP (G2)                       |                            |  |  |
| GP + Nivelēš                  | anas (G2;N1)               |  |  |
| GP + Nivelēš                  | anas (G2;N2)               |  |  |
| Nivelēšanas                   | (N1)                       |  |  |
| Nivelēšanas                   | (N2)                       |  |  |
| Nivelēšanas                   | + Gravimetriskais (N1·Gr2) |  |  |

Punktu veids – iespējams izvēlēties vienu vai vairākus punktu veidus no izkrītošās izvēlnes.

| Punkta veids: | ,        |
|---------------|----------|
| gr 🗙          |          |
| bs            | <b>^</b> |
| fr            |          |
| gm            |          |
| gp            |          |
| gr            |          |
| gz            |          |
| mg            |          |
| pp            |          |
| sm            |          |
| sr            | -        |

• A drese – Visp irms no izkrītošās izvēlnes tiek izvēlēti nep ieciešamie novadi, un tad, ja nep ieciešams izvēlas konkrētus novadu p agastus, turot nospiestu taustiņu *Ctrl*.

| ovads/Pilsēta:                       |   |
|--------------------------------------|---|
| Aglonas novads 🗙 🛛 Alsungas novads 🗙 |   |
| 'agasts:                             |   |
| Aglonas pagasts Aglonas novads       | * |
| Grāveru pagasts Aglonas novads       |   |
| Kastulinas pagasts Aglonas novads    |   |

Ja pagasti paliek neiezīmēti (nav iezīmēts neviens pagasts) tiek meklēti visi punkti konkrētajā novadā/novados, ja tiek iezīmēts kaut viens pagasts, tiek meklēti visi punkti konkrētajā pagastā.

• Markas numurs – meklēšana notiek pēc pilna (precīza) vai daļēja markas numura.

| – Marka –  |      |  |  |
|------------|------|--|--|
| Markas num | urs: |  |  |
|            |      |  |  |
|            |      |  |  |
|            |      |  |  |

 LKS–92 TM (m) – meklēšana pēc x un y koordinātām. M eklēšana notiek pēc pilnām vai daļējām koordinātām (bez decimāldaļas).

| A. |  |  |
|----|--|--|
|    |  |  |
|    |  |  |
| y: |  |  |

 Ģeodēziskās koordinātas – meklēšana pēc B un L koordinātām. Meklēšana notiek pēc pilnām vai daļējām koordinātām (bez decimāldaļas).

| B: |  |  |
|----|--|--|
|    |  |  |
| L: |  |  |
|    |  |  |

Pēc pogas nospiešanas, lietotājs tiek pārsūtīts uz punktu saraksta skatu, kurā attēloti atlasītie punkti, kas atbilst izvirzītajiem meklēšanas kritērijiem.

#### 3.3.3. Punkta kartītes sagatavošana

Lai veiktu punkta kartītes sagatavošanu vienam vai vairākiem punktiem nepieciešams veikt punktu atlasi no punktu saraksta. Iespējams izvēlēties vienu vai vairākus konkrētus punktus, vai, ieklikšķinot kolonnas galvenes izvēles rūtiņā, pievienot visus punktus.

| Nosaukums   | Klase |          | Nosaukums   | Klase |
|-------------|-------|----------|-------------|-------|
| 50393 0393  | N1    | <b>e</b> | 50393 0393  | N1    |
| 50963 0963a | N1    | •        | 50963 0963a | N1    |
| 56756 0756  | N1    |          | 56756 0756  | N1    |
| 0659        | N1    |          | 0659        | N1    |
| 51518 1518b | N1    |          | 51518 1518b | N1    |
| 50480 0480  | N1    |          | 50480 0480  | N1    |
| 50812 812b  | N1    |          | 50812 812b  | N1    |

Kad nepieciešamie punkti ir izvēlēti no punktu saraksta, lietotājam kreisajā apakšējā stūrī jāizvēlas poga – Drukāt punkta kartīti.

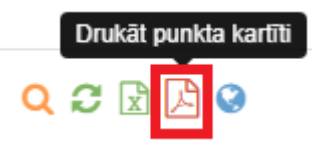

Pēc šīs pogas nospiešanas tiek atvērts neliels lodziņš, kurā lietotājas, ja vēlas, var ievadīt komentāru, kas tiks attēlots uz visās punkta kartītēs. Pēc tam lietotājs spiež pogu *Turpināt*, vai gadījumā, ja vairs nevēlas drukāt punkta kartītes, lietotājs var spiest pogu *Atcelt*.

| Punkta            | Punkta kartītes drukāšana |  |  |  |  |
|-------------------|---------------------------|--|--|--|--|
| Komenta<br>Tests. | ārs:<br>★ Atcelt Turpināt |  |  |  |  |

Gadījumos, ja kādam no punktiem būs vairāk par diviem foto, tiks atvērta jauna cilne, kurā lietotājam nepieciešams izvēlēties, kurus divus foto attēlot punkta kartītē, tiem punktiem, kuriem ir trīs vai vairāki foto. Ja lietotājs neizvēlēsies nevienu no foto, punkta kartītē tiks attēloti pirmie divi foto. Ja lietotājs izvēlēsies tikai vienu punkta foto, tad punkta kartīte saturēs tikai vienu punkta foto. Kad lietotājs ir izvēlējies visiem piedāvātājiem punktiem foto, nospiest pogu *Apstiprināt*, vai gadījumā, ja lietotājs nevēlas veikt punkta kartīšu izveidi, jānospiež poga *Atcelt*.

| Valsts ģeodēziskā                                                        | Latvijas Ģeotelpiskās informācijas aģentūra |                                  |            |
|--------------------------------------------------------------------------|---------------------------------------------|----------------------------------|------------|
| ᢙ Karšu pārlūks                                                          | ♀ Darbības ar punktiem                      | i≣ Klasifikatori un statistika ≁ | ☑ Kontakti |
| Izvēlieties punktu foto<br>Punkta kartiņā iespējams norādīt divus punkta | attēlus:                                    |                                  |            |
| Punkta nosaukums:<br>Nivelēšanas nosaukums: 1827                         |                                             |                                  |            |
| X Atcelt Apstiprināt                                                     |                                             |                                  |            |

Pēc pogas Apstiprināt nospiešanas, lietotājam tiek attēlotas visas punkta kartītes pdf formātā.

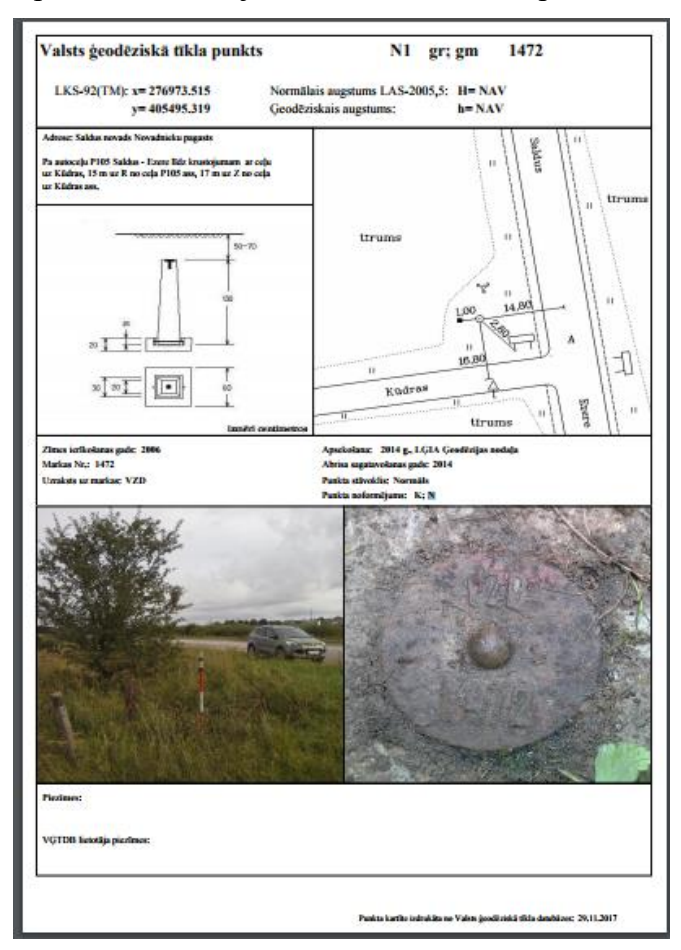

#### 3.3.4. Punktu eksports

Lai veiktu punktu eksportu vienam vai vairākiem punktiem, nepieciešams veikt punktu atlasi no punktu saraksta. Iespējams izvēlēties vienu vai vairākus konkrētus punktus vai, ieklikšķinot kolonnas galvenes izvēles rūtiņā, pievienot visus punktus.

|   | Nosaukums  | Klase | • | Nosaukums  | Klase |
|---|------------|-------|---|------------|-------|
| 1 | 50927 0927 | N1    |   | 50927 0927 | N1    |
|   | 0929       | N1    | 1 | 0929       | N1    |
| 1 | 7890       | N1    | 1 | 7890       | N1    |
| 1 | 53143 3143 | N1    |   | 53143 3143 | N1    |
| 1 | 50013 13c  | N1    | • | 50013 13c  | N1    |

Kad nep ieciešamie punkti ir izvēlēti, lietotājam kreisajā ap akšējā stūrī jāizvēlas poga – 🖻 Eksportēt punktu sarakstu.

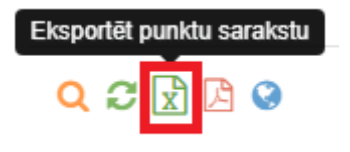

Pēc pogas eksportēt punktu sarakstu nospiešanas atveras logs, kurā iespējams izvēlēties, kādas

kolonnas nepieciešams eksportēt. Spiežot uz bultiņām  $\rightarrow$  vai  $\leftarrow$ , iespējams pievienot visas kolonnas vai nodzēst visas līdz šim pievienotās kolonnas. Pievienojamās kolonnas iespējams atzīmēt pa vienai, klikšķinot uz katras kolonnas nosaukuma, vai, turot peles kreiso taustiņu, iezīmēt vairākas kolonnas.

| ādīt visus 36                    | Tukšs saraksts |     |
|----------------------------------|----------------|-----|
| Meklēt                           | Meklēt         |     |
| $\rightarrow$                    | <b>*</b> *     |     |
| Punkta nosaukums                 |                | h., |
| Citi nosaukumi                   |                |     |
| Citi nosaukumi (2)               |                |     |
| Citi nosaukumi (3)               |                |     |
| Gravimetriskais nosaukums        |                |     |
| Nivelēšanas nosaukums            |                |     |
| Klase                            |                |     |
| Punkta veids                     |                |     |
| Novads/Pilsēta                   |                |     |
| Pagasts                          |                |     |
| Vieta                            |                |     |
| Punkta atrašanās vietas apraksts |                |     |
| Piezīmes                         |                |     |
| x                                |                |     |
| •                                |                | ٣   |

Punkta eksportēšanas logā iespējams arī meklēt interesējošās kolonnas, kolonnu nosaukumu

|                    |           |                      |                             |         | Rādīt                                                           | visus 53                                                                             |                         |                                        |                                       |                           |                                                                                                    |                                                                        |
|--------------------|-----------|----------------------|-----------------------------|---------|-----------------------------------------------------------------|--------------------------------------------------------------------------------------|-------------------------|----------------------------------------|---------------------------------------|---------------------------|----------------------------------------------------------------------------------------------------|------------------------------------------------------------------------|
| i                  | evado     | ot mekl              | ēšanas lau                  | kā -    | Mek                                                             | ēt                                                                                   |                         |                                        |                                       |                           |                                                                                                    |                                                                        |
|                    |           |                      |                             |         | Punktu e                                                        | ksportēša                                                                            | na                      |                                        |                                       |                           | ×                                                                                                    |                                                                        |
|                    |           |                      |                             |         | Flitered                                                        | nodzēst me                                                                           | eklēšanas kritērijus    | Rādīt v                                | isus 6                                |                           |                                                                                                    |                                                                        |
|                    |           |                      |                             |         | nosa                                                            |                                                                                      |                         | Meklé                                  | ēt                                    |                           |                                                                                                    |                                                                        |
|                    |           |                      |                             |         |                                                                 | <b>&gt;</b> +                                                                        | •                       |                                        |                                       | <b>* *</b>                |                                                                                                    |                                                                        |
|                    |           |                      |                             |         | Punkta<br>Citi nos<br>Citi nos<br>Citi nos<br>Gravim<br>Nivelēš | nosaukums<br>saukumi<br>saukumi (2)<br>saukumi (3)<br>netriskais nos<br>śanas nosauk | aukums<br>cums          | Klas<br>Punl<br>Nova<br>Paga<br>x<br>y | e<br>kta veids<br>ads/Pilsēta<br>asts |                           |                                                                                                    | 720<br>494<br>344<br>562b<br>348<br>.100<br>1262<br>1472<br>'06<br>324 |
|                    |           | <b>D</b> - Y-        |                             | Turpir  | nāt                                                             | • •                                                                                  | 1                       |                                        | - 1                                   | ×_•-                      |                                                                                                    | ; 🖾 🖾 🥹                                                                |
| 1                  | faila p   | Pēc šīs<br>ooga, uz  | p ogas 🚽                    | sp ie:  | žot atv                                                         | nospieš<br>vērsies <i>e</i>                                                          | anas loga<br>excel prog | kreisaj<br>gramma                      | ā ap ak<br>ar iz v                    | cšējā stū<br>reidoto e    | irī parādīsies uzģenerētā <i>exce</i><br>eksporta failu.                                                    | <i>!</i>                                                               |
|                    |           |                      |                             |         |                                                                 |                                                                                      |                         |                                        |                                       |                           |                                                                                                    |                                                                        |
| . <b>p.k.</b><br>1 | Nosaukums | Citi nosaukumi<br>13 | Nivelēšanas nosaukum<br>13c | s Klase | Punkta veids<br>sr; gm                                          | Markas numurs                                                                        | Uzraksts uz markas      | Novads/Pilsēta<br>Engures novads       | Pagasts<br>Engures paga               | Vieta<br>asts Ķesterciems | Punkta atrašanās vietas apraksts Informācija par īpašniek<br>Tūristu bāzes "Albatross" ēkas Nr.4 gala sienā | <mark>cu x</mark><br>3                                                 |
| 2                  |           | 1                    | 21                          | 42 141  | ar. am                                                          | 1                                                                                    | 1                       | Enguros novodo                         | Enguros page                          | a cto                     | Kostorsioma - Boias - Kolkas čosojas 22.0 km                                                                | 2                                                                      |

Engures novads E

ngures pagasts Engure

Engures novads Engures pagasts Engure

7890 N1

7890 GUGK

lūras iela 9, saimniecības ēkas sienā, ZA pusē

ūras ielā, "Akoti" mājas, veikala "Madara" sienā

#### 3.3.5. Punktu attēlošana LĢIA karšu pārlūkā

Visp irms liet otājam nepieciešams izvēlēties punktus, kurus nepieciešams attēlot LĢIA karšu pārlūkā. Punktus iespējams izvēlēties no punktu saraksta, ieklikšķinot izvēles rūtiņā pretī konkrētajam punktam. Kad punkti no saraksta ir izvēlēti, liet otājs spiež pogu –  $\Im$  Apskatīt punktus karšu pārlūkā.

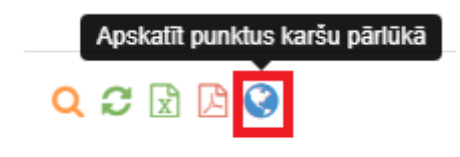

Pēc pogas noklikšķināšanas tiek atvērts jauns logs ar LĢIA publisko karšu pārlūku un izvēlētajiem punktiem.

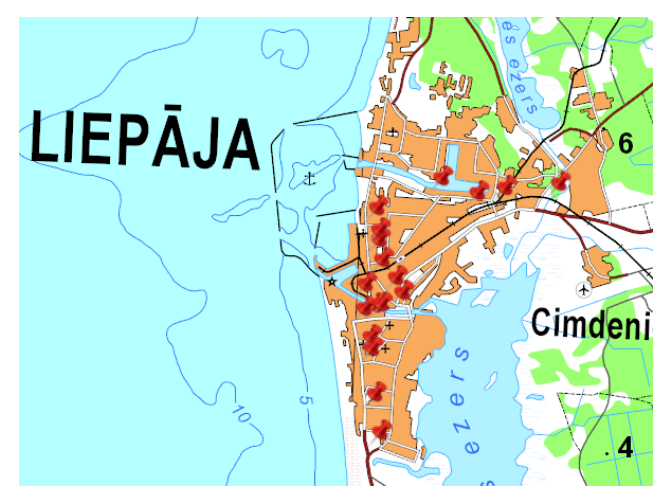

#### 3.3.6. Ģeodēziskā punkta informācijas apskate

Veicot dubultklikšķi uz kāda no saraksta punktiem, tiks atvērta pilna punkta informācija. Punkta informācija ir sadalīta vairākās kategorijās — Pamata dati, Koordinātas un augstumi, Ģeodēziskā zīme, Abriss/Foto. Lietotājs var pārslēgt skatu starp informācijas kategorijām, klikšķinot uz pelēkās iedaļas vai sadaļas nosaukuma. Zem punkta datiem lietotājam ir pogu josla ar iespējām -Drukāt šī punkta kartīti, Aplūkot punktu LĢIA karšu pārlūkā.

#### Punkts: Slamste

| Pamata dati             |                                                                                                    |
|-------------------------|----------------------------------------------------------------------------------------------------|
| - Nosaukumi             | Adrese                                                                                                    |
| Punkta nosaukums:       | Novads/Pilsēta:                                                                                                    |
| Slamste                 | Rucavas novads                                                                                                    |
| Punkta ID:              | Pagasts:                                                                                                    |
| GP31140049              | Dunikas pagasts                                                                                                    |
| Citi nosaukumi:         | Vieta:                                                                                                    |
| Tīkis                   | Punkta atrašanās vietas apraksts:                                                                                                    |
| Klase:<br>G1            | No autoceļa A11 Liepāja-Lietuvas robeža (Rucava) 24. km staba 600 m pagrieziens pa<br>kreisi uz autoceļu Nīca-Ječi-Peši, pēc 4,3 km pagrieziens pa kreisi uz Slamsti, pēc 3,2 km<br>pagrieziens pa labi, pēc 1,5 km uzkalniņā. |
| Punkta veids:           | Piezīmes:                                                                                                    |
| gz                      | Betona stabs ar iekaltu krustu. Ir liela padomju laika trīstūrveidīga kupica. Ir bijis piederīgs<br>pie tr.                                                                                                    |
| Koordinātas un augstumi |                                                                                                    |
| Ģeodēziskā zīme         |                                                                                                    |
| Abriss/Foto             |                                                                                                    |
|                         |                                                                                                    |
|                         | 🖨 Drukat punkta kantit 🔰 🖌 Apiukot kante                                                                                                    |

Atverot kategoriju *Ģeodēziskā zīme*, sadaļā zīmes tips ir redzams zīmes tipa nosaukums un neliels zīmes tipa attēls. Veicot peles kreisā taustiņa klikšķi uz šī zīmējuma, tiks attēlots zīmes tipa attēls oriģinālajā izmērā.

| Valsts ģeodēziskā tīkl   | a datubāz       |       | 7. 25                             |        | Latvijas Ģeotelpiskās info | <b>F</b><br>mācijas aģentūra |
|--------------------------|-----------------|-------|-----------------------------------|--------|----------------------------|------------------------------|
| 🖗 Karšu pārlūks          | 9 Darbības ar ⊧ | Г     | h                                 | tika + | 🕼 Kontakti                 |                              |
| Punkts: Vilkakrogs 59150 |                 |       | 60 - 80                           |        |                            |                              |
| Pamata dati              |                 |       |                                   |        |                            |                              |
| Koordinātas un augstumi  |                 | 10-20 | 25-50                             |        |                            |                              |
| Ģeodēziskā zīme          |                 |       |                                   |        |                            |                              |
| Zīmes tips               |                 |       | Izmēri centimetros                | is ——— |                            |                              |
| Nosaukums: g1-004        |                 |       | Noformējumi: X                    |        |                            |                              |
| Marka                    |                 |       | Zīmes ierīkošana ·                |        |                            |                              |
| Markas numurs M1:        |                 |       | lestāde:<br>Valsts zemes dienests |        |                            |                              |
| Markas numurs M2:        |                 |       | <b>Gads no:</b><br>1998           |        |                            |                              |
| Uzraksts uz markas:      |                 |       | Gads līdz:                        |        |                            |                              |
|                          | "<br>           |       |                                   |        |                            |                              |
| Abriss/Foto              |                 |       |                                   |        |                            |                              |
|                          |                 |       |                                   |        |                            |                              |

Atverot kategoriju Abriss/Foto redzams punkta abrisa attēls un punkta fotoattēli, gadījumā, ja tādi ir reģistrēti datubāzē. Veicot peles kreisā taustiņa klikšķi uz abrisa vai kāda no fotoattēliem, tas tiks attēlots oriģināla izmērā.

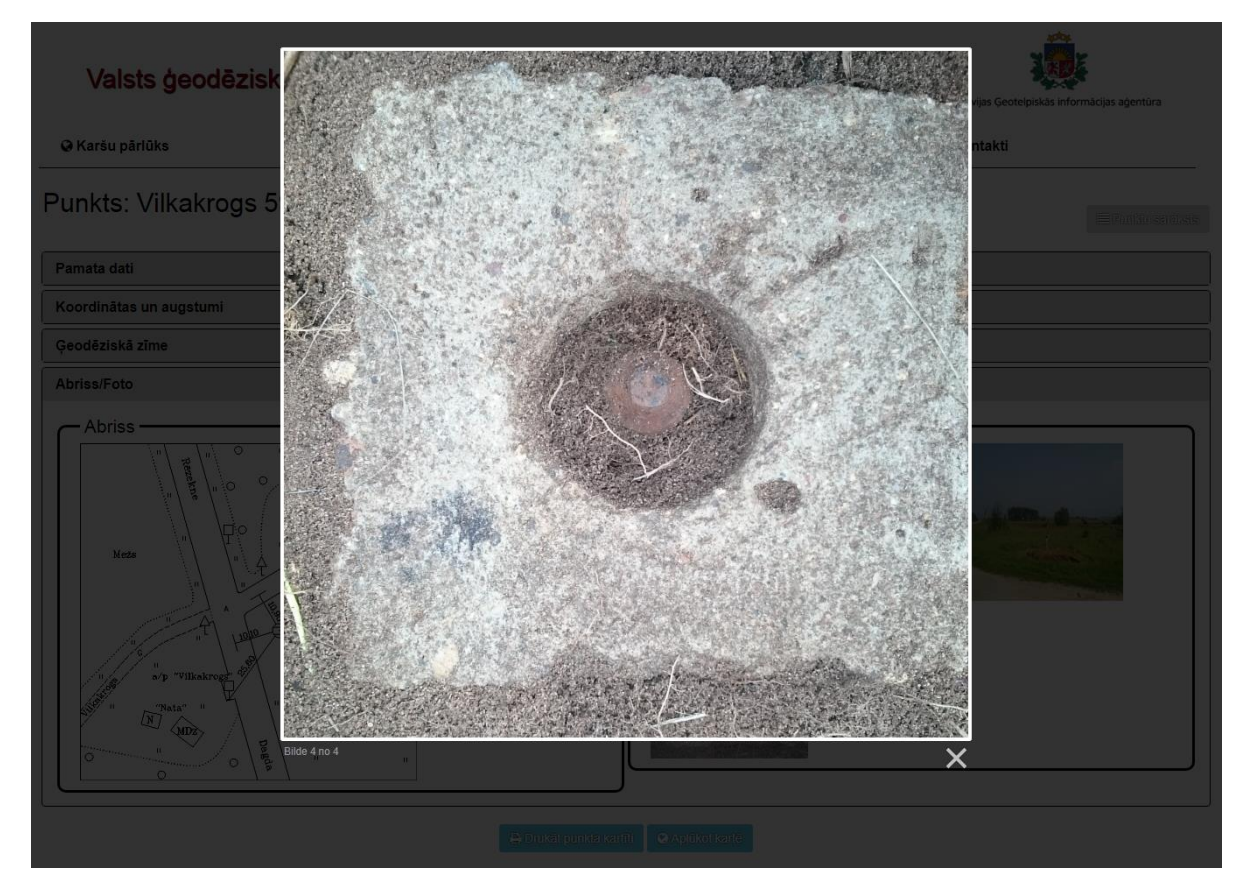

#### 3.3.7. Punkta kartītes izveidošana vienam punktam

Lietotājam ir iespēja izveidot punkta kartiņu, atvērtajam ģeodēziskajam punktam. Lai to izdarītu, lietotājam nepieciešams nospiest taustiņu *Drukāt punkta kartīti*, kas atrodas pēc punkta informācijas.

#### Punkts: Slamste

| Pamata dati             |                                                                                                  |  |  |  |  |
|-------------------------|--------------------------------------------------------------------------------------------------|--|--|--|--|
| Nosaukumi               | Adrese                                                                                           |  |  |  |  |
| Punkta nosaukums:       | Novads/Pilsēta:                                                                                  |  |  |  |  |
| Slamste                 | Rucavas novads                                                                                   |  |  |  |  |
| Punkta ID:              | Pagasts:                                                                                         |  |  |  |  |
| GP31140049              | Dunikas pagasts                                                                                  |  |  |  |  |
| Citi nosaukumi:         | Vieta:                                                                                           |  |  |  |  |
| Tal                     |                                                                                                  |  |  |  |  |
|                         | Punkta atrasanas vietas apraksts:                                                                |  |  |  |  |
| Klase:                  | kreisi uz autoceļu Nīca-Ječi-Peši, pēc 4,3 km pagrieziens pa kreisi uz Slamsti, pēc 3,2 km       |  |  |  |  |
| G1                      | pagrieziens pa labi, pēc 1,5 km uzkalniņā.                                                       |  |  |  |  |
| Punkta veids:           | Piezīmes:                                                                                        |  |  |  |  |
| gz                      | Betona stabs ar iekaltu krustu. Ir liela padomju laika trīstūrveidīga kupica. Ir bijis piederīgs |  |  |  |  |
|                         | peu.                                                                                             |  |  |  |  |
|                         |                                                                                                  |  |  |  |  |
|                         |                                                                                                  |  |  |  |  |
| Koordinātas un augstumi |                                                                                                  |  |  |  |  |
| Ģeodēziskā zīme         |                                                                                                  |  |  |  |  |
| Abriss/Foto             |                                                                                                  |  |  |  |  |
| 🖶 Drukāt punkta kartīti | Aplükot kartē                                                                                    |  |  |  |  |

Pēc šīs pogas nospiešanas, atvērsies neliels lodziņš, kurā lietotājs varēs pievienot punkta kartītes izdrukai savu komentāru.

Gadījumos, ja šim punktam ir vairāk par diviem punkta foto, lietotājs var izvēlēties, kurus attēlus pievienot punkta kartītei.

| Kad lietotājs ir izvēlējies attēlus un pievienojis            |  |  |  |  |  |  |
|---------------------------------------------------------------|--|--|--|--|--|--|
| komentāru, tiek nospiesta poga - Turpināt . Gadījumā, ja      |  |  |  |  |  |  |
| lietotājs pārdomājis, un vairs nevēlas drukāt punkta kartīti, |  |  |  |  |  |  |
| iespējams darbību pārtraukt spiežot pogu - 🗶 Atcelt           |  |  |  |  |  |  |

|                                    |                                    | · · · · · · |
|------------------------------------|------------------------------------|-------------|
| Punkta kartiņā ie <mark>s</mark> ; | pējams norādīt divus punkta attēlu | IS:         |
|                                    |                                    |             |
|                                    |                                    |             |
| Komentārs:                         |                                    |             |
| Tests                              |                                    |             |
|                                    |                                    |             |

Ja lietotājs ir piespiedis pogu *Turpināt*, tad jaunā cilnē tiks atvērts skats ar izveidoto punkta kartiņu. Punkta kartīte ir pdf formātā, un no šī skata lietotājam ir iespēja .pdf failu drukāt vai saglabāt uz sava datora (attiecīgās pogas atrodas ekrāna labajā augšējā stūrī).

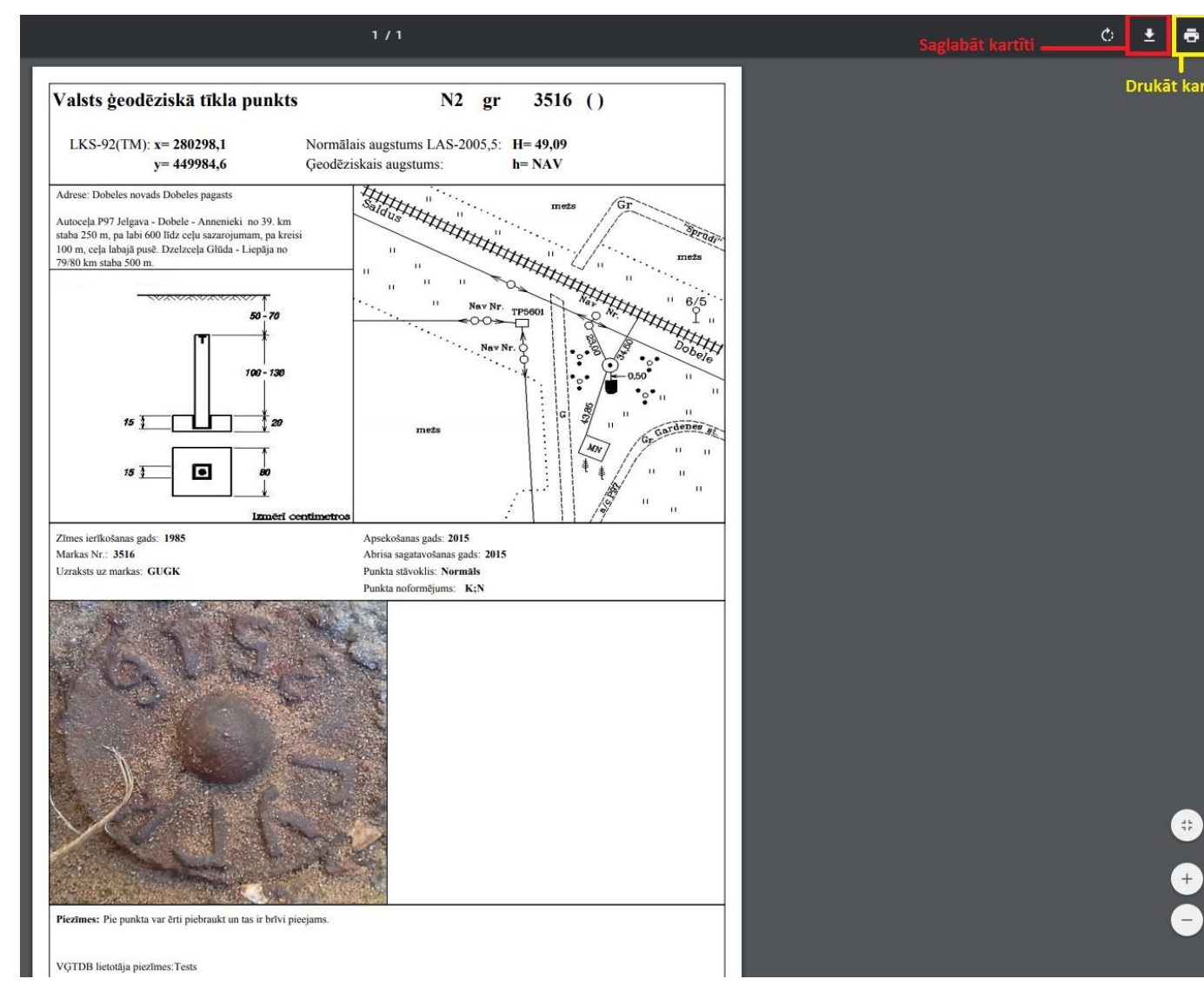

#### 3.3.8. Punkta apskatīšana LĢIA karšu pārlūkā

Lietotājam ir iespēja konkrēto atvērto punktu apskatīt LĢIA karšu pārlūkā. Lai to izdarītu, lietotājam nepieciešams nospiest taustiņu *Aplūkot kartē*, kas atrodas pēc punkta informācijas. Punkts: Slamste

| Pamata dati               |                                                                                                    |  |  |  |  |
|---------------------------|----------------------------------------------------------------------------------------------------|--|--|--|--|
| ← Nosaukumi               | Adrese                                                                                                    |  |  |  |  |
| Punkta nosaukums:         | Novads/Pilsēta:                                                                                                    |  |  |  |  |
| Slamste                   | Rucavas novads                                                                                                    |  |  |  |  |
| Punkta ID:                | Pagasts:                                                                                                    |  |  |  |  |
| GP31140049                | Dunikas pagasts                                                                                                    |  |  |  |  |
| Citi nosaukumi:           | Vieta:                                                                                                    |  |  |  |  |
|                           | Punkta atrašanās vietas apraksts:                                                                                                    |  |  |  |  |
| Klase:<br>G1              | No autoceļa A11 Liepāja-Lietuvas robeža (Rucava) 24. km staba 600 m pagrieziens pa kreisi uz autoceļu Nīca-Ječi-Peši, pēc 4,3 km pagrieziens pa kreisi uz Slamsti, pēc 3,2 km pagrieziens pa labi, pēc 1,5 km uzkalniņā.<br>Piezīmes: |  |  |  |  |
| Punkta veids:             |                                                                                                    |  |  |  |  |
| gz                        | Betona stabs ar iekaltu krustu. Ir liela padomju laika trīstūrveidīga kupica. Ir bijis piederīgs pie tr.                                                                                                    |  |  |  |  |
| Koordinātas un augstumi   |                                                                                                    |  |  |  |  |
| Ģeodēziskā zīme           |                                                                                                    |  |  |  |  |
| Abriss/Foto               |                                                                                                    |  |  |  |  |
| D. Drukit punkta kartiiti | O Aplikat kadā                                                                                                    |  |  |  |  |

Pēc šīs pogas nospiešanas lietotājam atvērsies jauna cilne ar LĢIA publisko karšu pārlūku, kurā

ar nelielas sarkanas kniep adatas attēlu, tiks attēlota punkta atrašanās vieta.

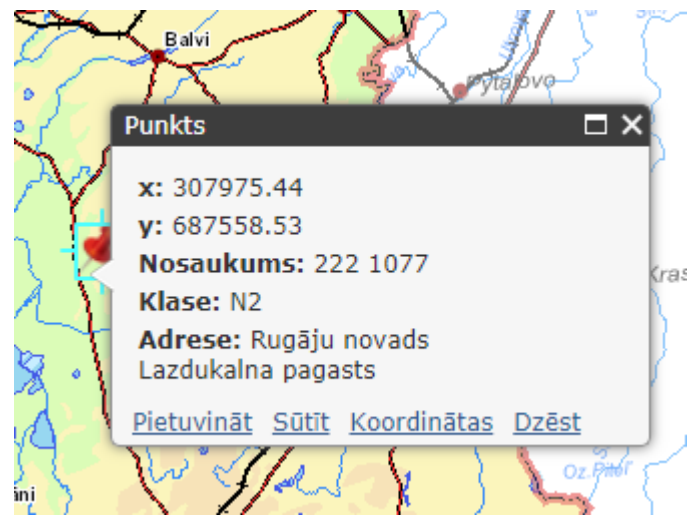